## SoftBank 830SH

# <sup>らくらくスタートブック</sup> すぐに ケータイを 使いたい方

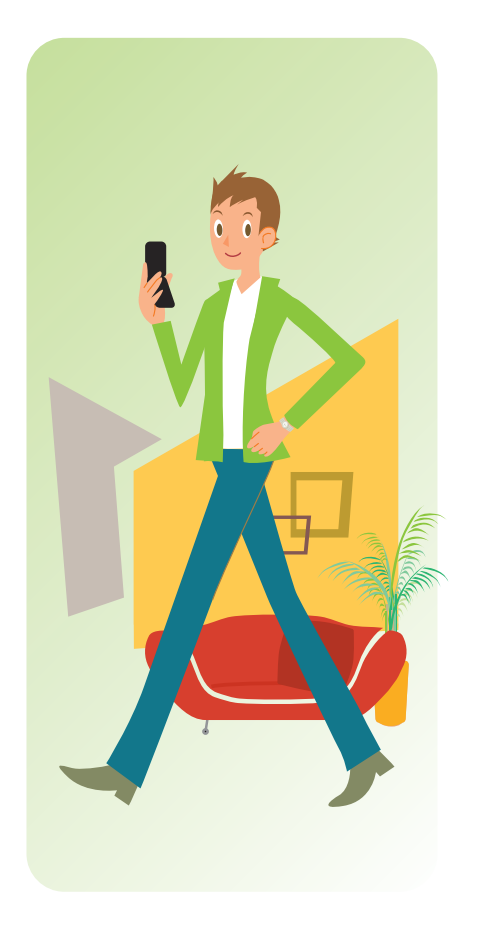

### このケータイを正しく安全にお使いいただくため、 操作を行う前に必ず付属の取扱説明書の 「安全上のご注意」をお読みください。

○本書内の画面は、実際の画面表示とは異なりますのでご了承ください。

### ケータイご使用にあたってのお願い

電池パックや充電器は、必ず指定のものをお使いください。
 充電端子どうしを金属などで接触させないでください。
 電池パックを加熱したり、火の中へ投げ込まないでください。
 電池パックを分解・改造・破壊しないでください。
 火や暖房器具のそば、炎天下など、高温の場所での充電・使用・放置はしないでください。

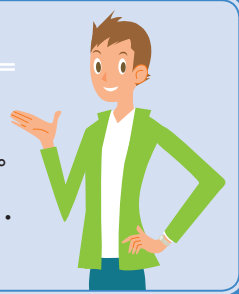

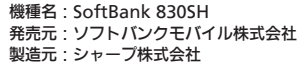

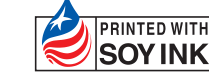

会社 この印刷物は、再生紙を この印刷物は、植物性大豆油 使用しています。 インキで印刷しています。 Printed in China TINSJA503EFZZ 08H DS AI60 ①

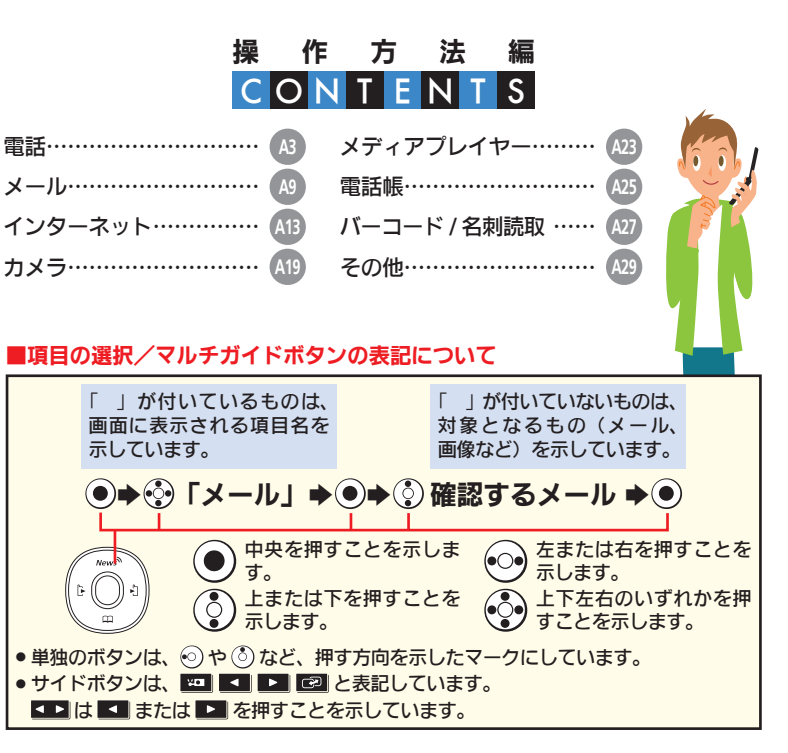

- 「Yahoo!」および「Yahoo!」「Y!」のロゴマークは、米国Yahoo! Inc.の登録商標または商標です。
- ●QRコードは株式会社デンソーウェーブの登録商標です。
- ●「おサイフケータイ」は、株式会社NTTドコモの登録商標または商標です。

FeliCaはソニー株式会社が開発した非接触ICカードの技術方式です。
 FeliCaはソニー株式会社の登録商標です。

- ●SOFTBANKおよびソフトバンクの名称、ロゴは日本国およびその他の国におけるソフトバンク株式会社の登録商標または商標です。
- ・TVコール、SIー各トーク、SIメール、PCメール、デルモジ、PCサイトブラウザ、SIともだち状況、SI電話掲パックアップ、SIアブリ、SIルーブ、SIタウン、Sメール、フィーリングメール、SI情報チャンネル、きせかえアレンジ、SI速報ニュースはソフトパンクモリ「イル株式会社の登録商標本たは商標です。
- ●その他、本書に記載されている商品・サービス名は各社の登録商標 または商標です。

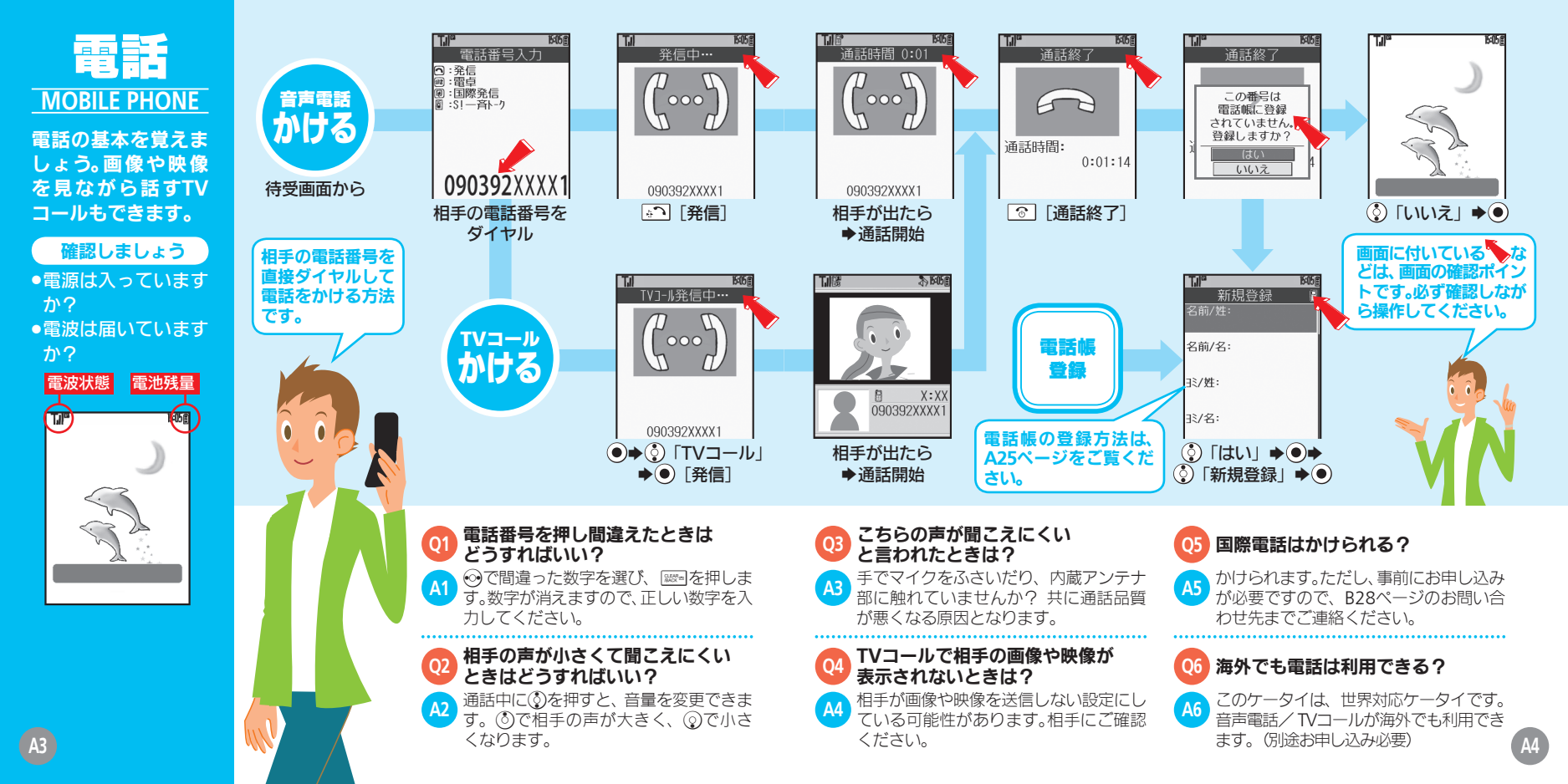

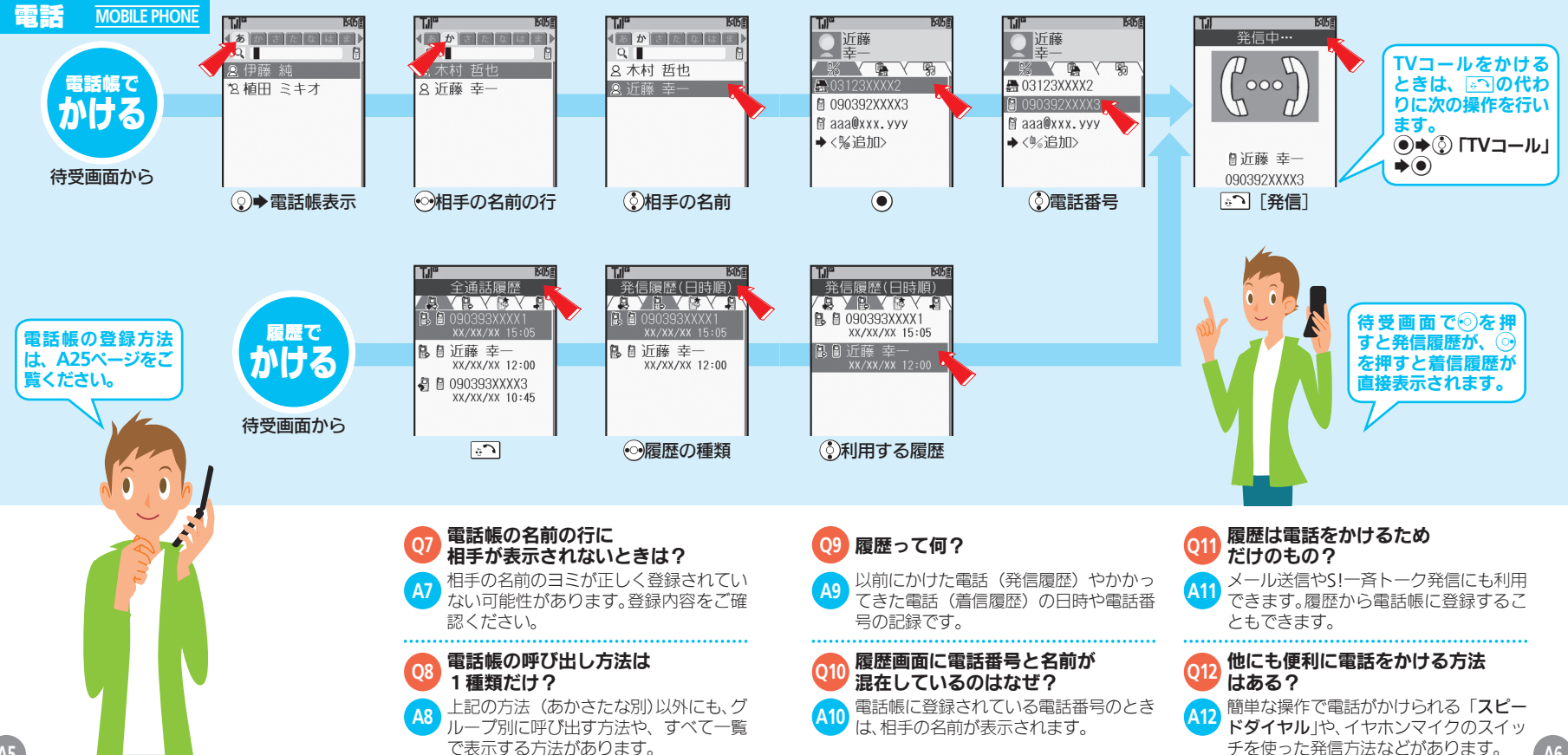

A5

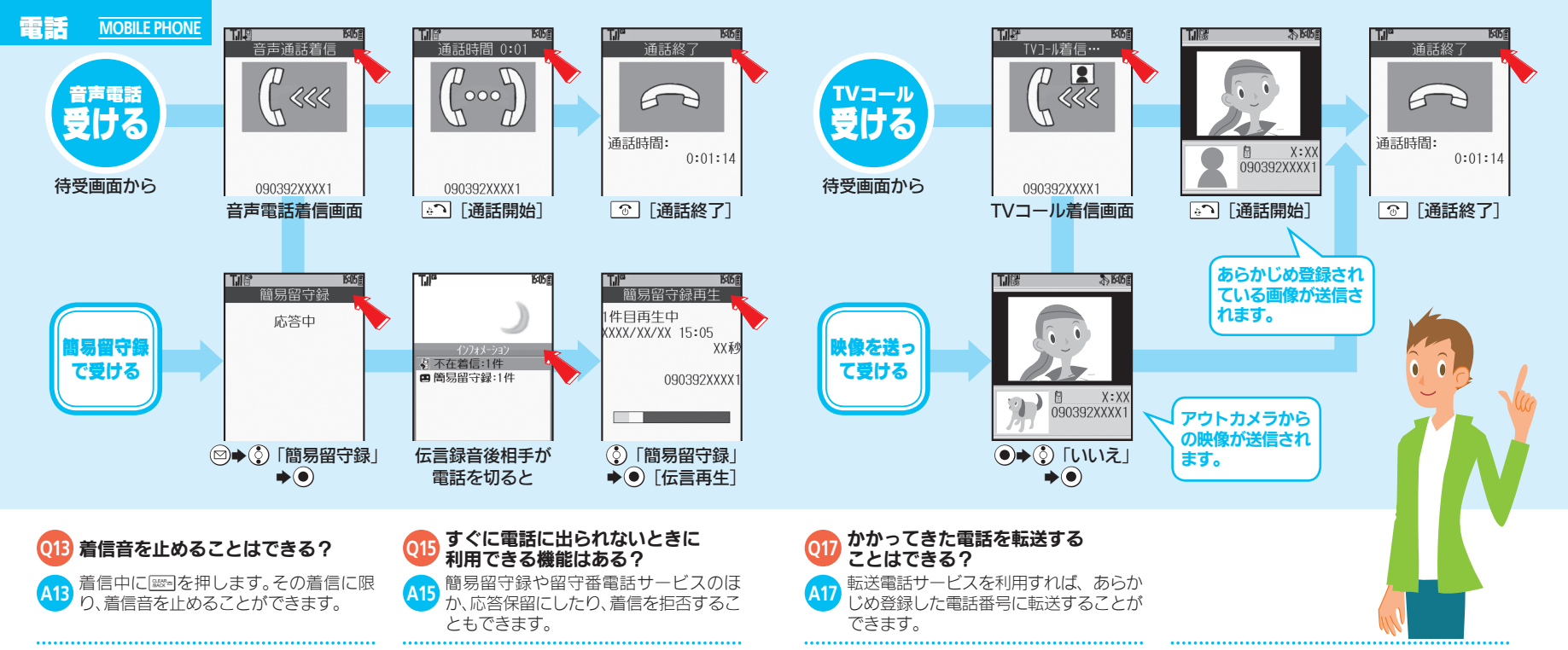

通話中に他の電話を受ける

スを利用すれば、通話中に

てきた電話を受け、相手を切り替え

て通話できます。(別途お申し込み必要)

ことはできる?

同時に複数の人と通話する

グループ通話サービスを利用すれば、複数

の相手と同時に通話したり、相手を切り替

えて通話できます。(別途お申し込み必要)

84

ことはできる?

A1

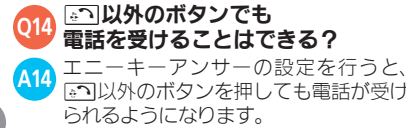

016 特定の相手からの電話を 受けたくないときは?

A16 発着信規制サービスを利用すれば、特定 の電話番号からの着信を自動的に拒否で きます。

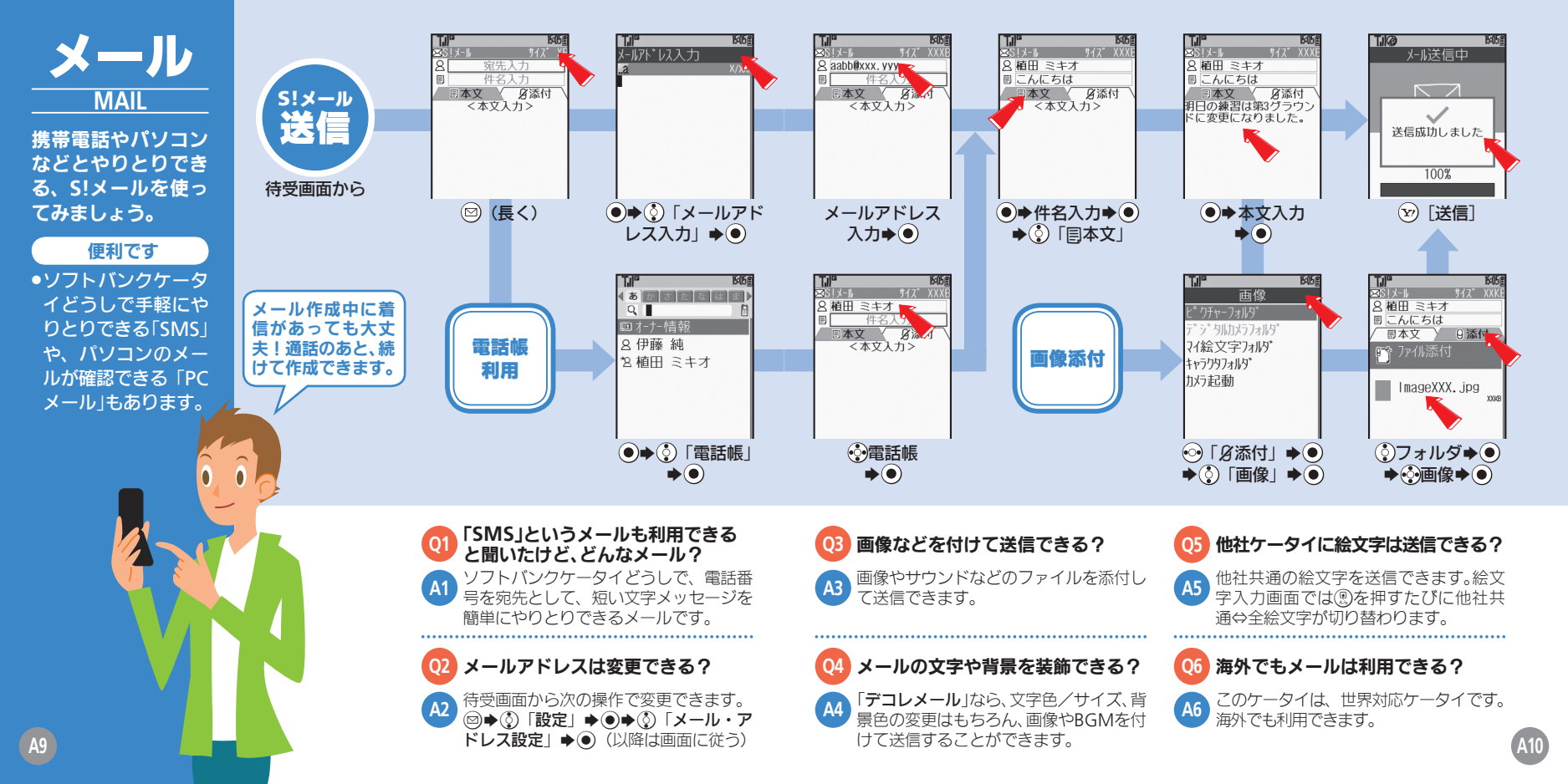

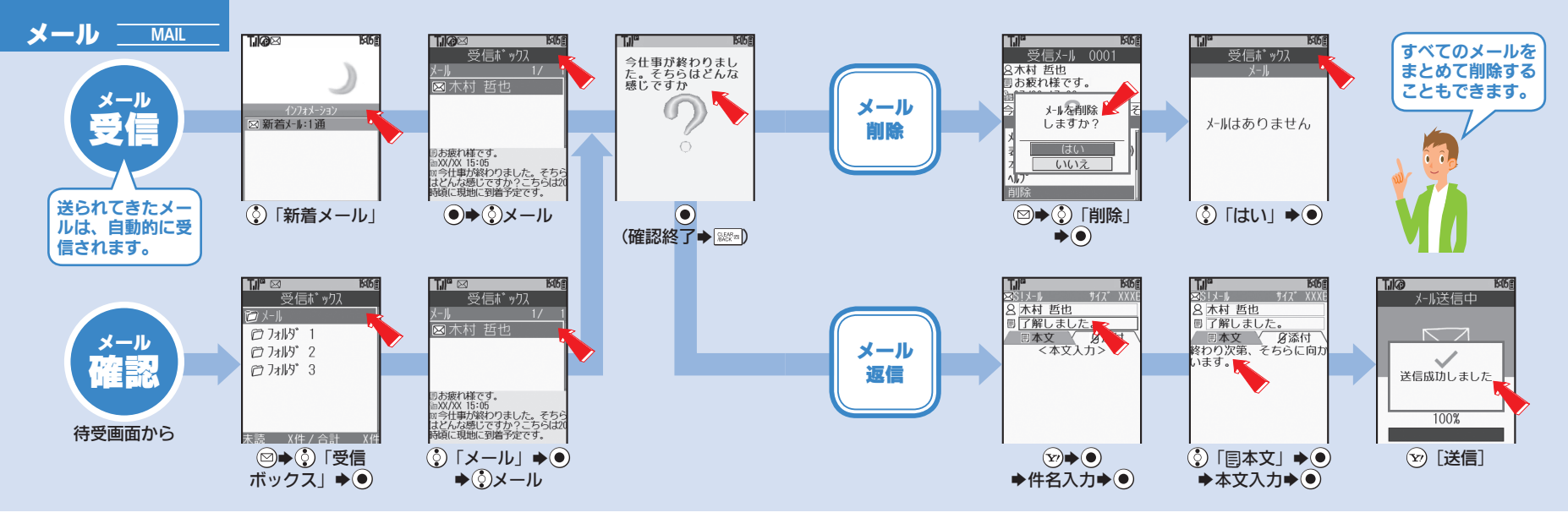

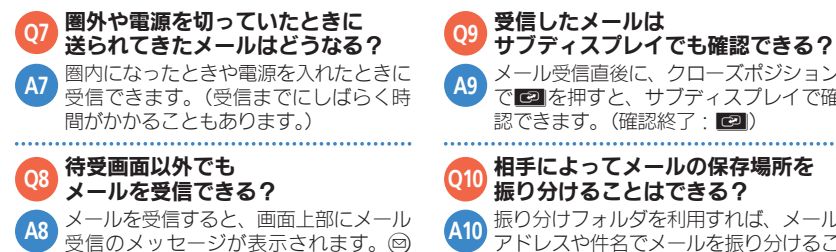

を長く押すと、メールが確認できます。

メール受信直後に、クローズポジション で 🖻 を押すと、サブディスプレイで確 認できます。(確認終了 相手によってメールの保存場所を 振り分けることはできる? 振り分けフォルダを利用すれば、メール

アドレスや件名でメールを振り分けるこ とができます。

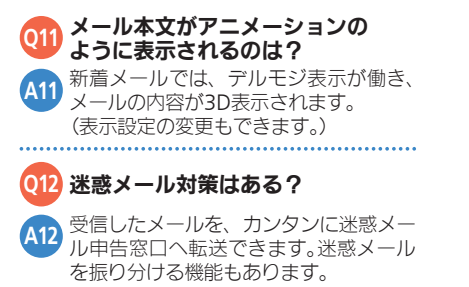

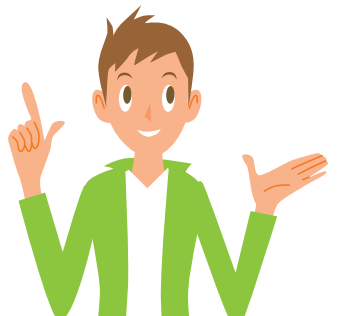

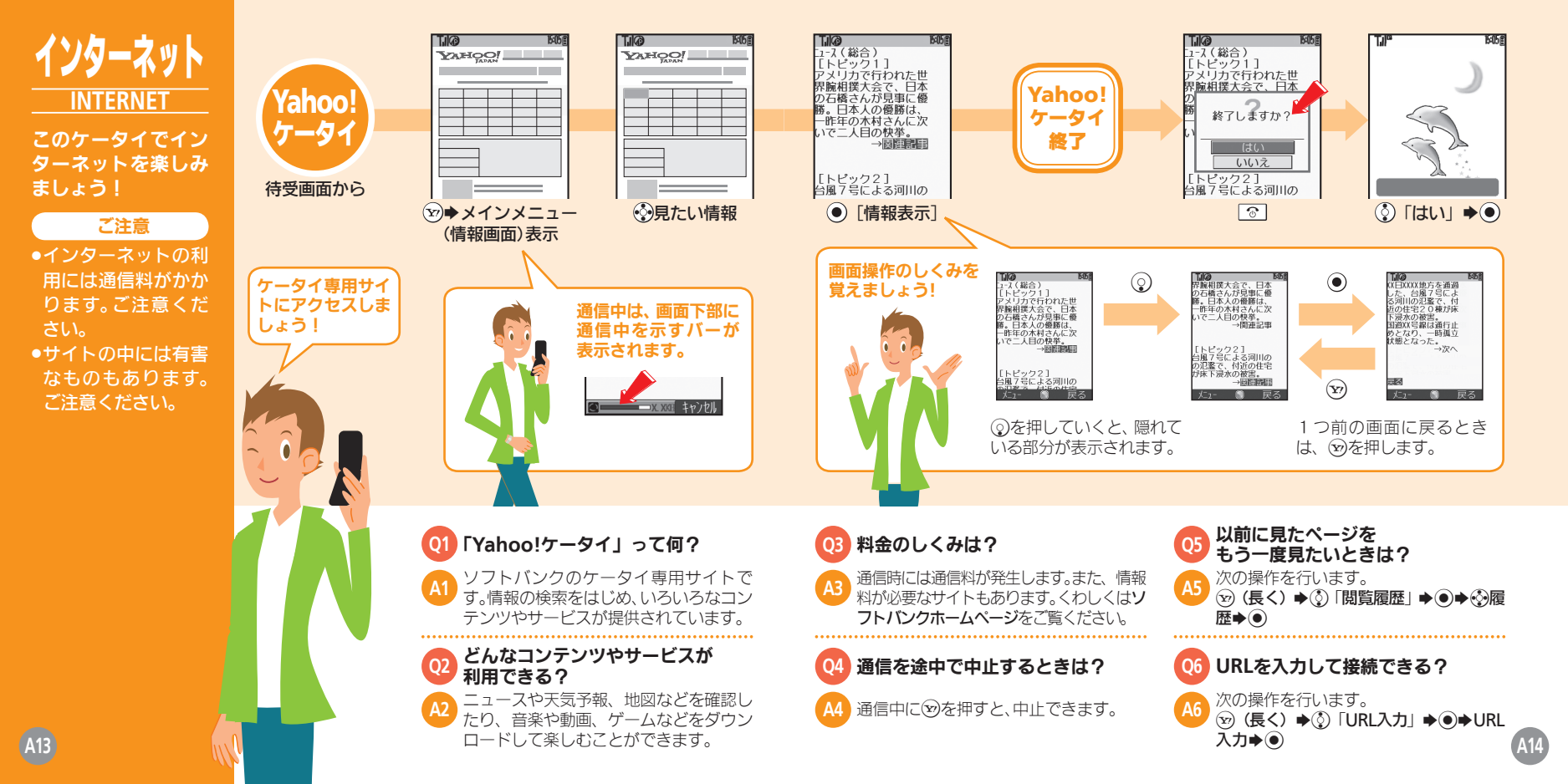

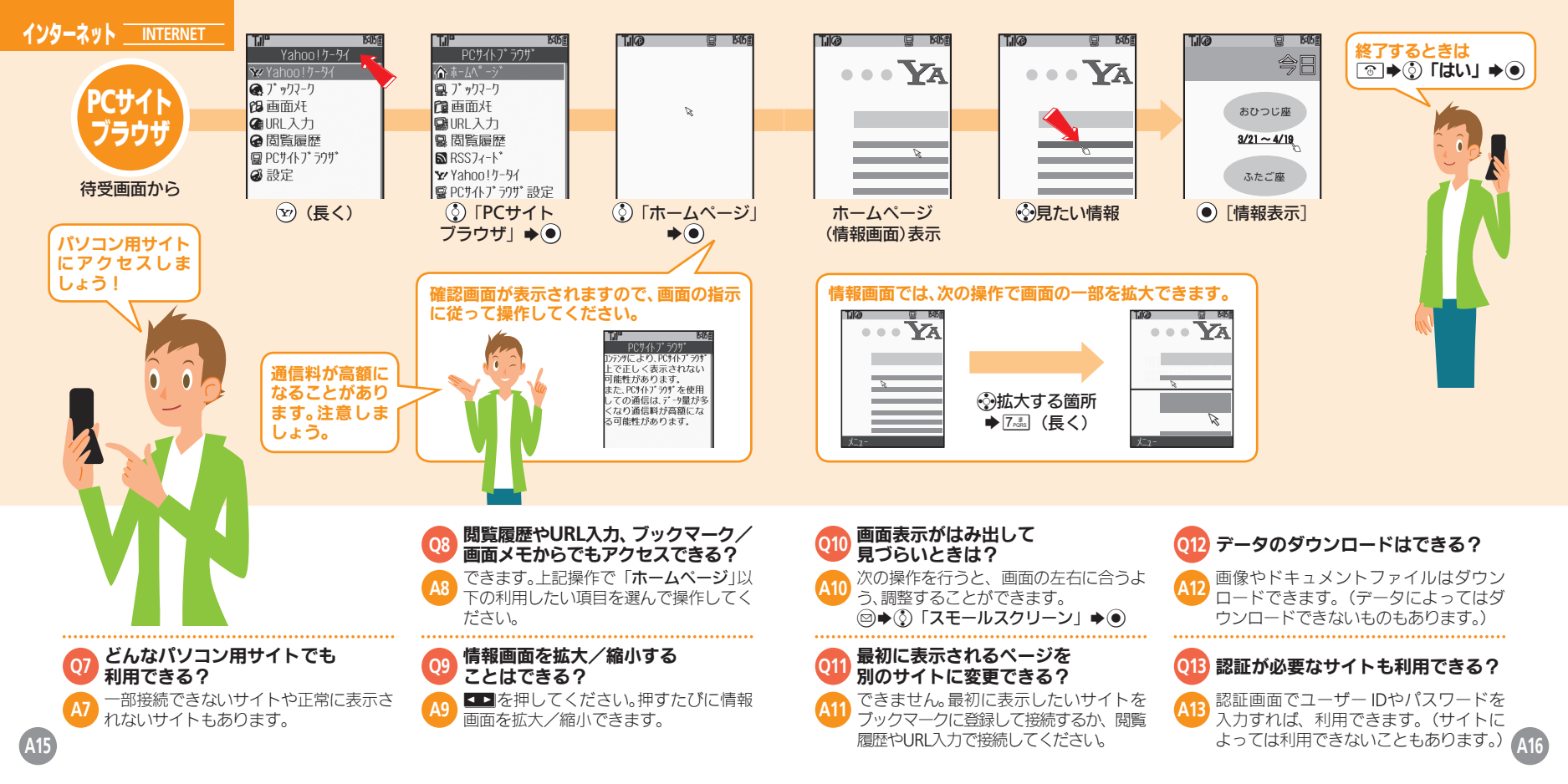

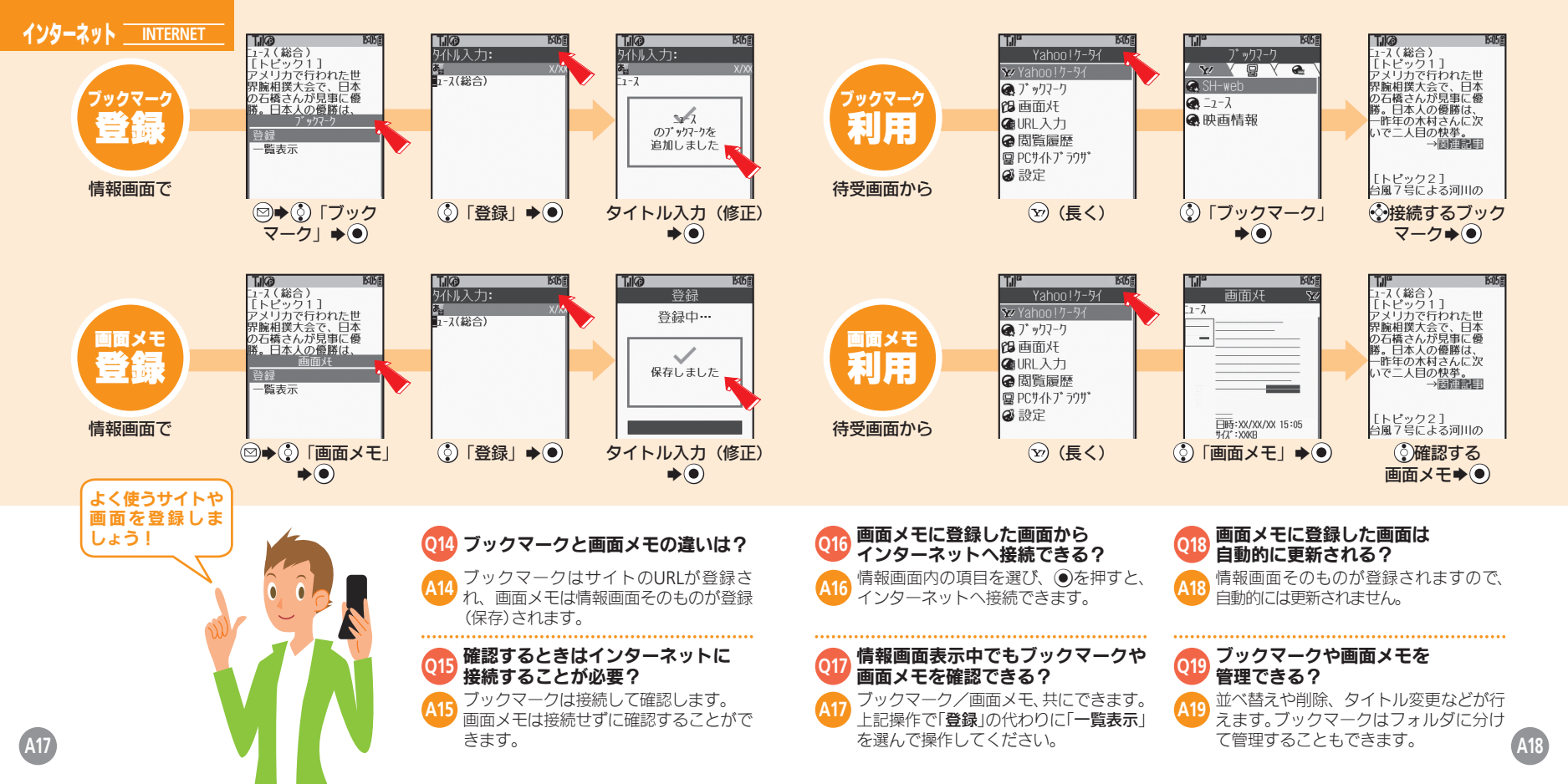

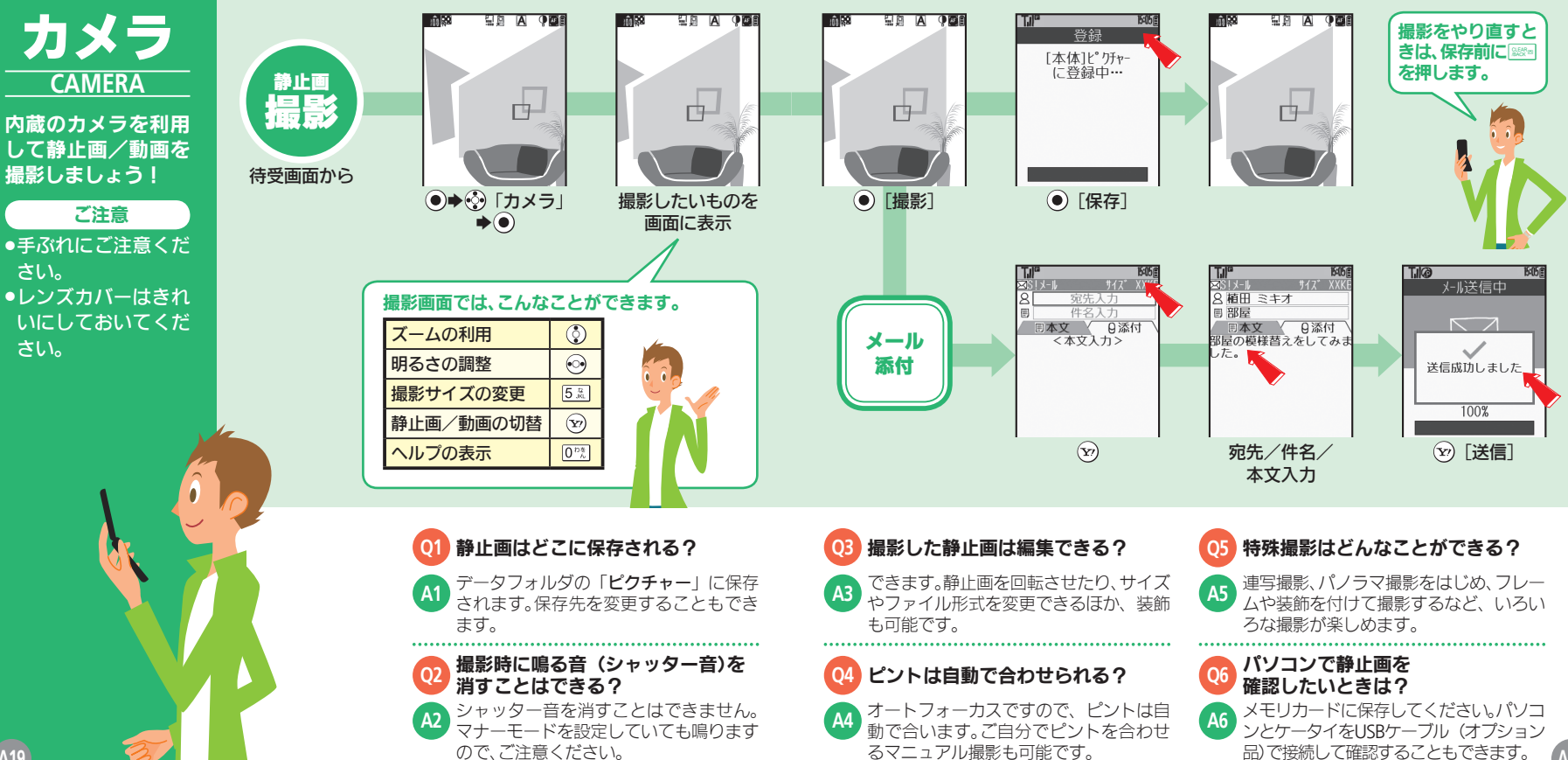

A20

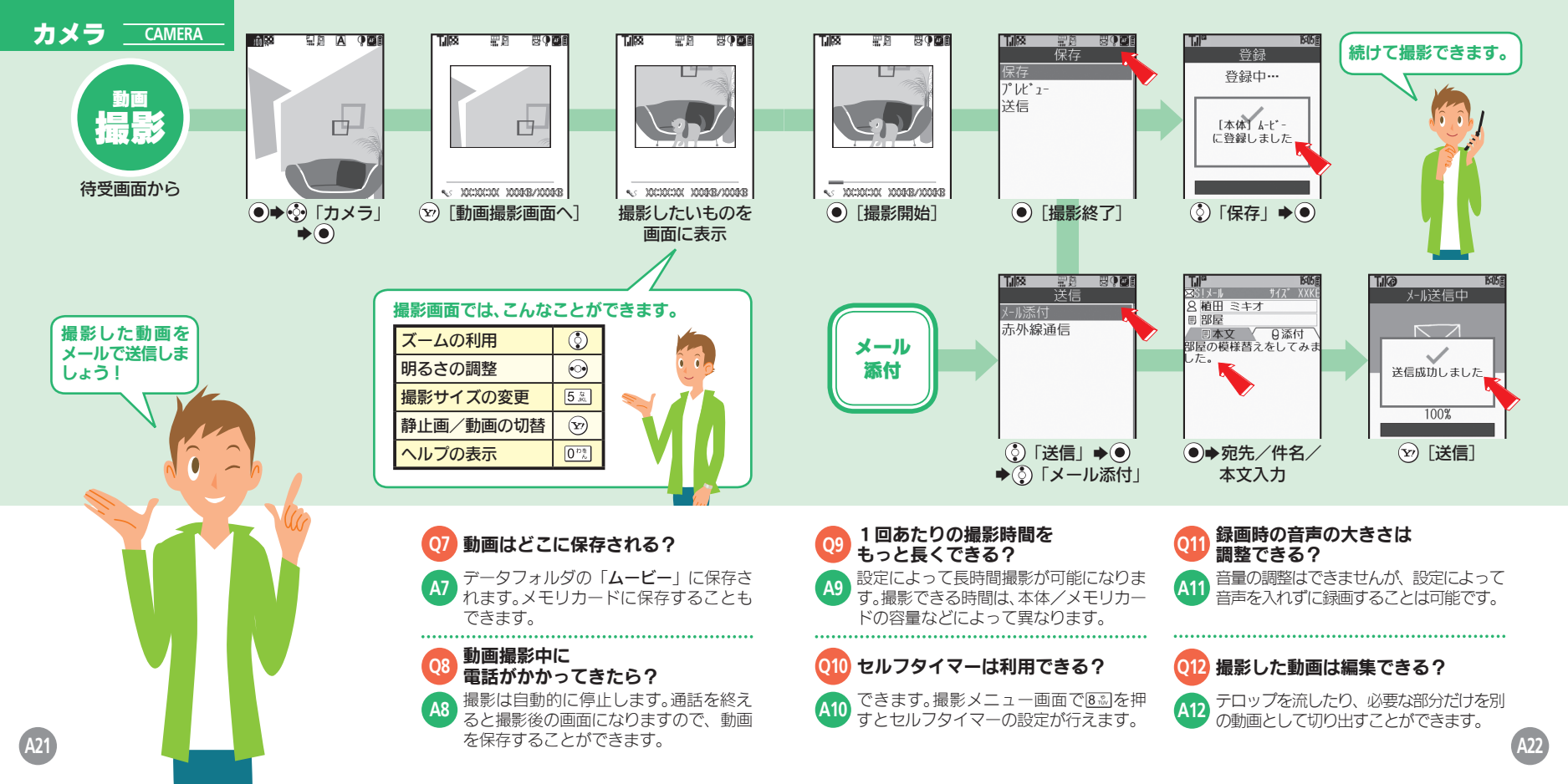

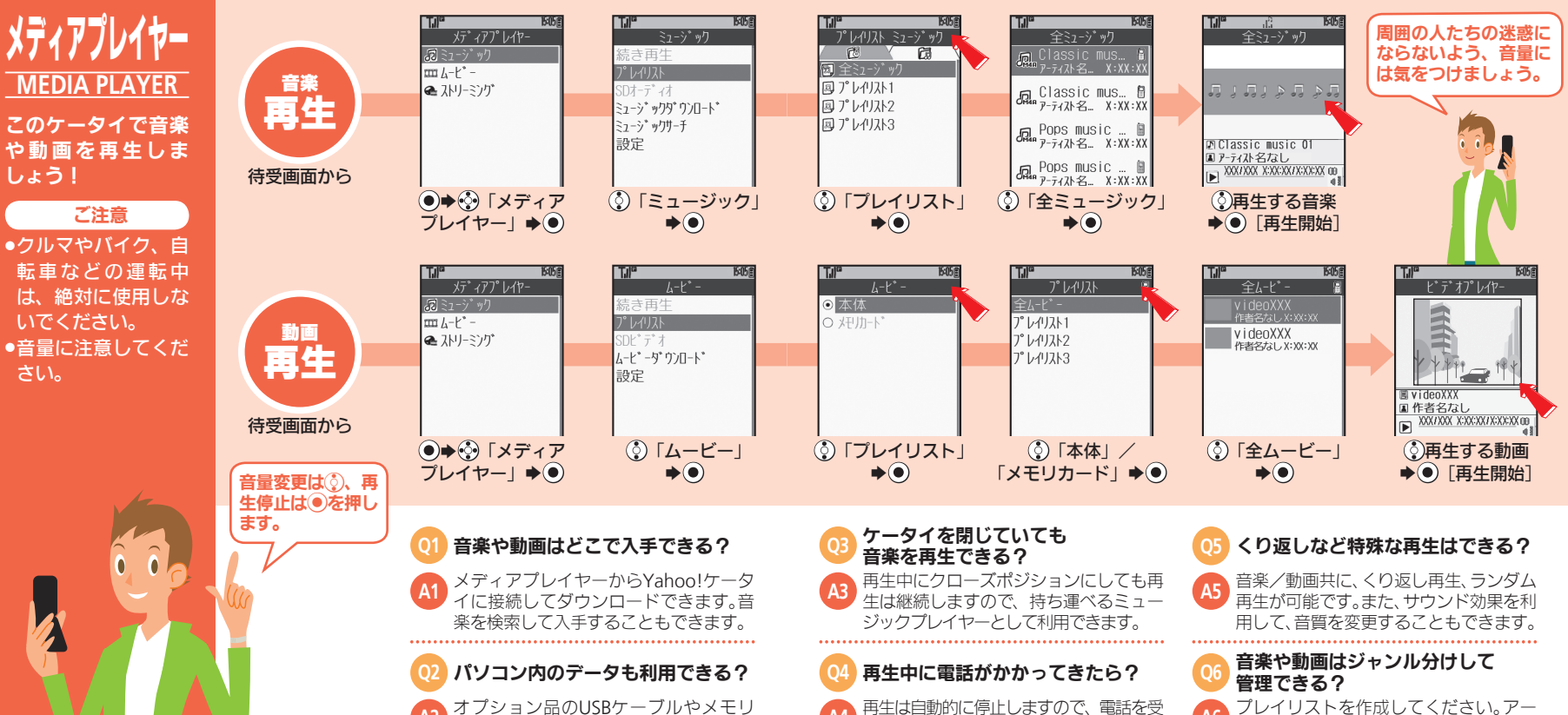

けることができます。終話後に停止した位

置から再開することもできます。

 オブション品のUSBケーブルやメモリ カードを利用して取り込めます。(対応 する形式に変換する必要があります。)

A24

ティスト別に管理したり、お気に入りの音

楽や動画だけを楽しむことができます。

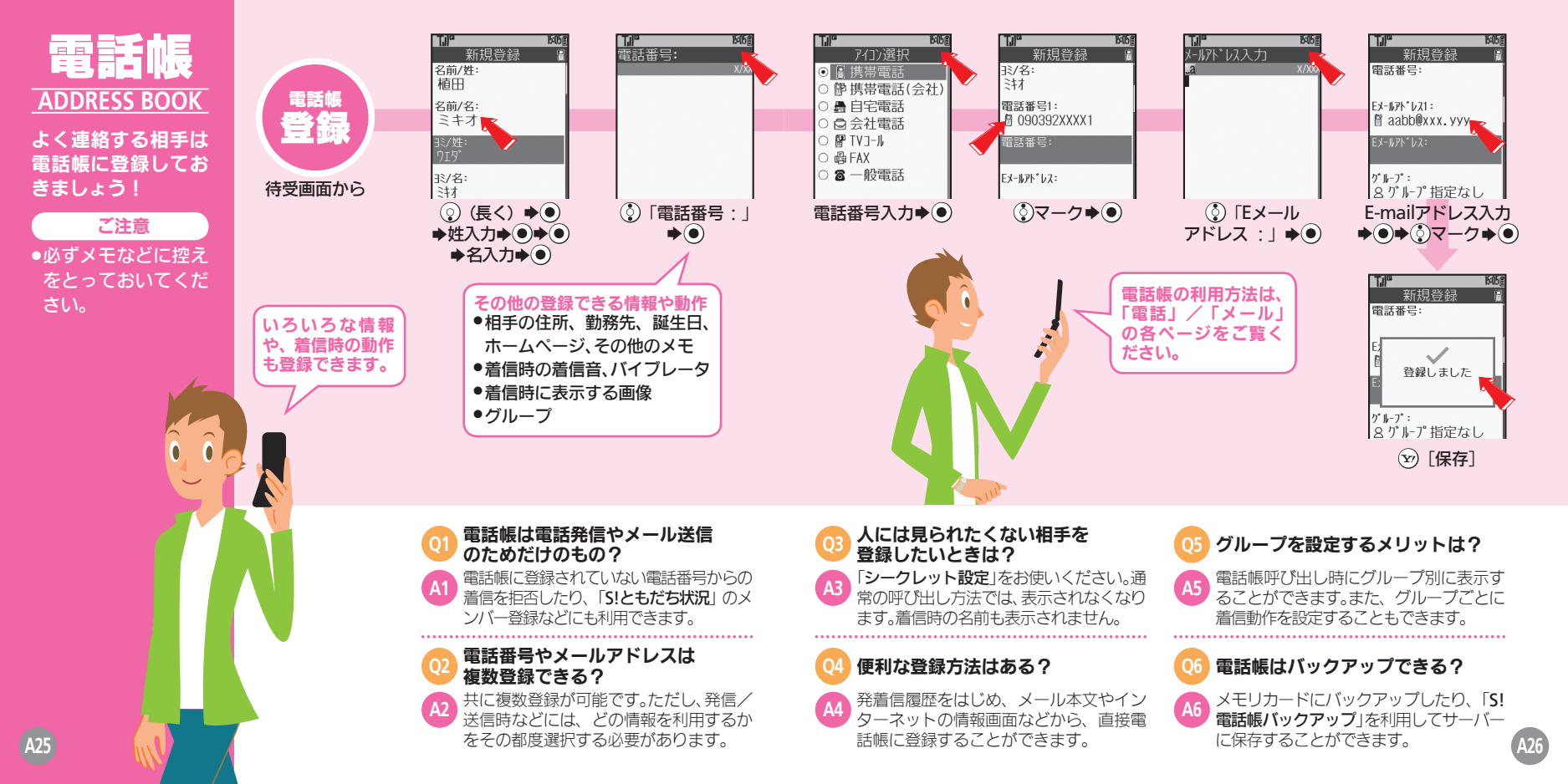

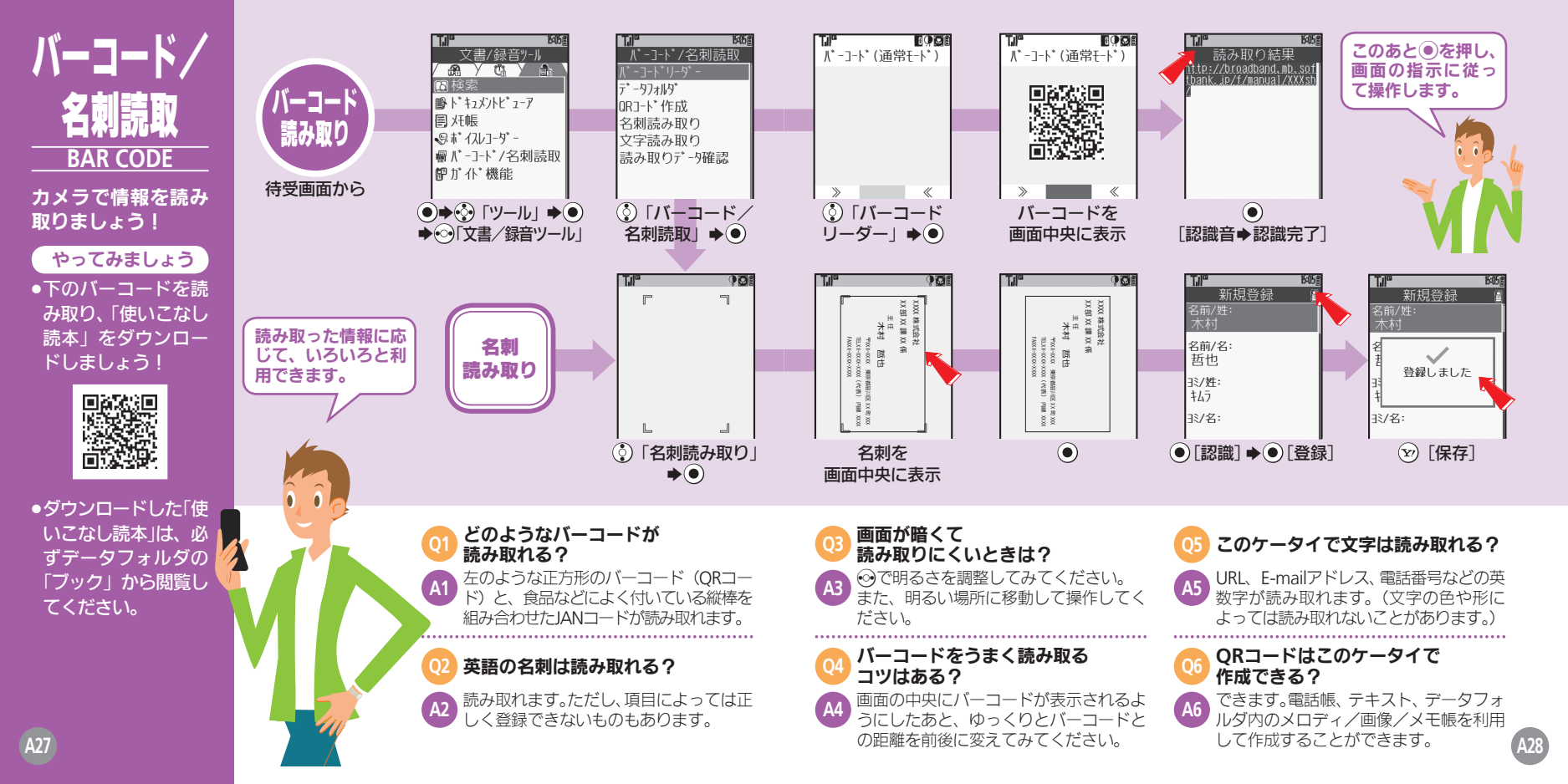

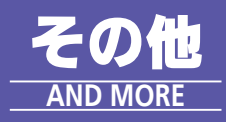

このケータイには、 まだまだいろいろな 機能が満載。「取扱説 明書」をご覧のうえ、 お楽しみください。

A29

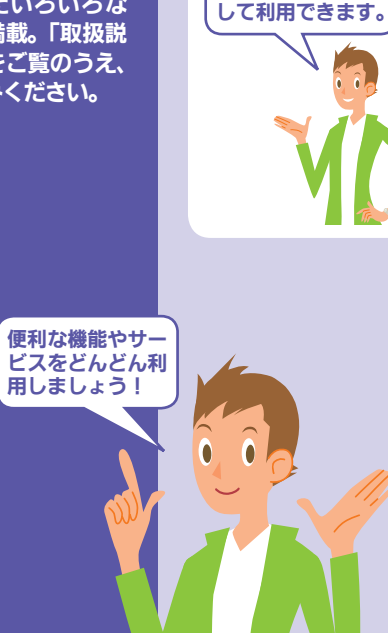

情報管理の強い味

方として、生活をサ

ポートする道具と

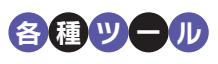

#### ◎検索/辞書

インターネットや辞書で知りた い単語を調べられます。

#### ◎メモ帳

メモ帳として利用できます。

◎カレンダー/予定リスト 予定や用件を登録/管理できます。

### ○ボイスレコーダー 会議などの音声を録音できます。

◎ドキュメントビューア/電子ブック パソコンのファイルや電子書籍 を閲覧できます。

#### ②おサイフケータイ<sup>®</sup> (S! FeliCa) お買い物の決済や電子チケット

る員い物の決済や電子テクリとして利用できます。

#### ◎アラーム

指定した時刻にアラームでお知 らせできます。

#### ◎見せかけコール

着信があったかのようにケータ イを動作させることができます。

#### ◎ストップウォッチ/キッチンタイマー

目的に応じて、時間を計測することができます。

#### ◎赤外線通信

他の対応機器と無線でデータを やりとりできます。

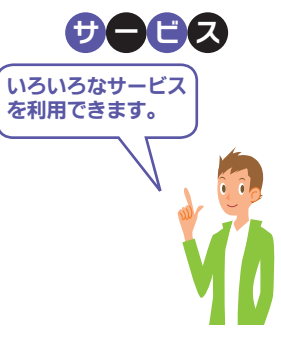

#### ◎S!アプリ

ゲーム・待受から実用まで多彩 なアプリが楽しめます。

#### ◎S!ともだち状況

複数の相手とお互いの気分や状態を自動的にやりとりできます。

#### ◎S!一斉トーク

複数の相手と声の伝言をやりと りできます。

#### **◎S!ル**ープ

インターネットを利用したコ ミュニケーションが楽しめます。

#### ◎S!タウン

インターネット上の街で、ゲーム やチャットが楽しめます。

# カスタマイス このケータイをカス タマイズして楽しめ ます。

#### ◎画面のカスタマイズ

待受画面にニュースなどを表示 する待受ウィンドウや、表示画面 を一括で変更するきせかえアレ ンジなどが利用できます。

#### ◎着信動作のカスタマイズ

バイブや着信ライトの動作を設 定したり、着信動作を組み合わせ たモードを設定し、状況に合わせ て利用することができます。

#### ◎セキュリティのカスタマイズ

ケータイの利用を禁止/制限したり、ケータイ内の情報を見られないようにすることができます。

#### ◎各機能/サービスのカスタマイズ

各機能/サービスの操作方法や 動作をカスタマイズし、自分流の 使いかたで楽しめます。

裏ケータ 操作方法編は 「基本情報編」をお読みていては、 2 ഗ ぺ ください ジで終了です。

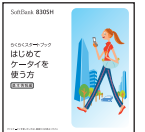

## SoftBank 830SH

# <sup>5<5<スタートブック</sup> はじめて ケータイを 使う方

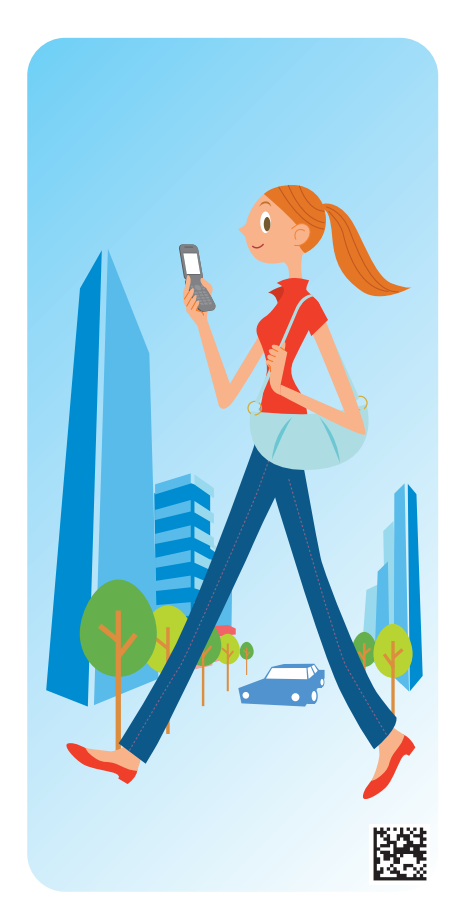

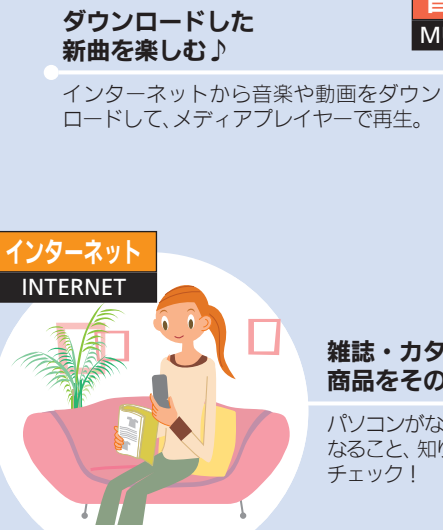

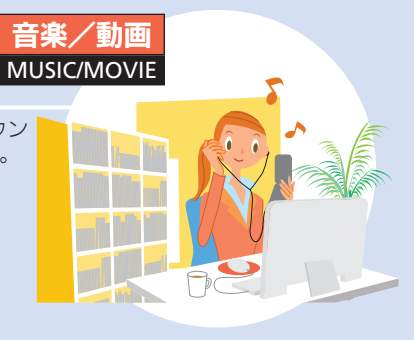

#### 雑誌・カタログに載ってる 商品をその場で購入!

パソコンがなくても気軽にネットでショッピング。気に なること、知りたいことも「Yahoo!ケータイ」でサッと チェック!

#### こんなことも、あんなことも。SHケータイで毎日ハッピーになれる!

- ●ちょっとしたお買い物も、小銭いらずで手軽に。
- 電卓機能で友だちとの割りカン計算もラクちん!
- 時間つぶしに携帯ゲームもできる!
- ●搭乗手続きも、駅の改札もスイスイ。

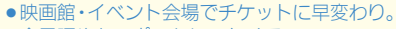

会員証やクーポンもケータイで。

このほかにも、まだまだあるよ。

#### 仕事に、プライベート に手放せない!

外出先からアポ時間を確 認&変更できて大助かり。 仕事の合間に実家へTV コールして近況報告も…。

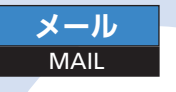

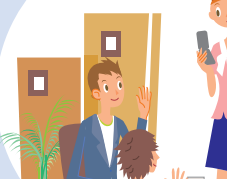

愛犬のお散歩シーンを

ちゃう。

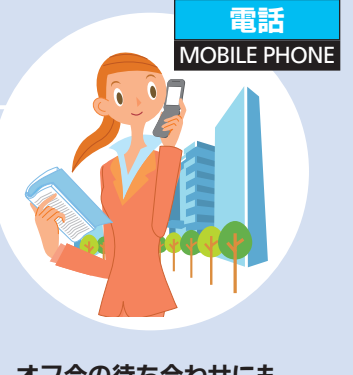

#### オフ会の待ち合わせにも、 お役立ち(^▽^)!

コミュニティ仲間全員にメールを同 時に送って時間変更。カレシや親友へ のデコレメールだってカンタン。

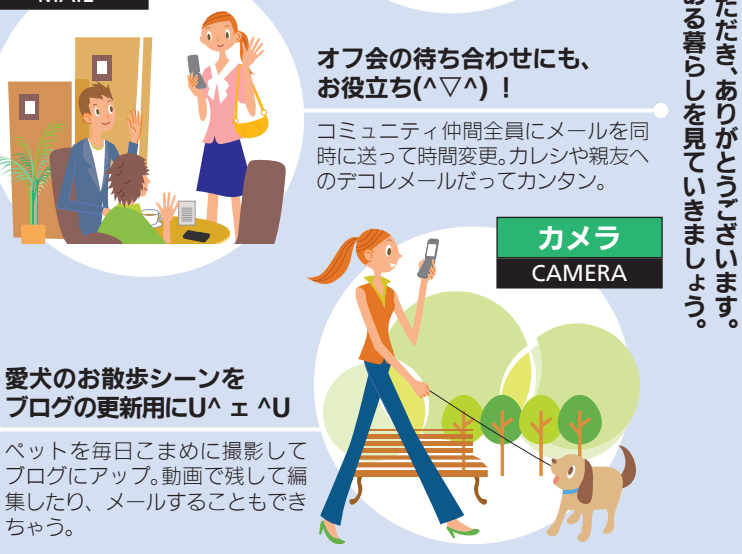

# ケータイ活用のススメ いこといっぱい S Н 5 О あ 3

私 S と H

イをお買

げ

ます

\_ ケ

緒に タ

Ĥ

タ

のあ

3

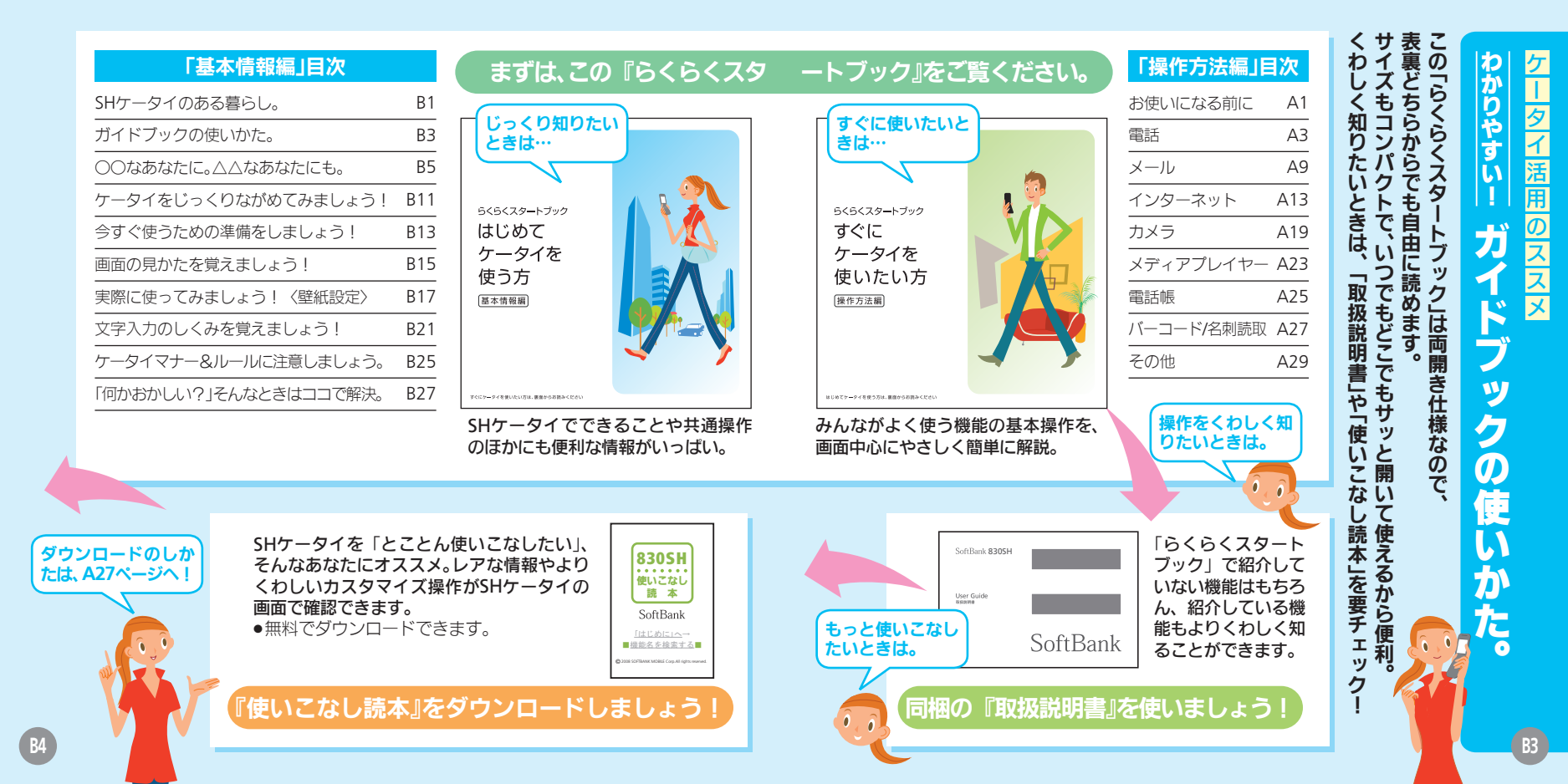

#### 危険な悪質サイトも あるので要チェック!

インターネットのサイトには、悪質なも のや有害なものもあります。個人情報の 書き込みなどは慎重に。

#### 著作権や肖像権の侵害に 留意しましょう。

本の中身を撮影したり、他人を無断で撮 影することは、厳禁です。カメラは正し く使いましょう。

知らない相手から メールが届いたら…

迷惑メールの可能性があります。むやみ に返信したり、URLや電話番号をクリッ クすることはさけましょう。

#### "ワン切り/ なりすまし"にご注意!

電話番号が着信履歴に残っていても、知 らない相手の場合、むやみにかけ直すこ とは危険です。無視しましょう。

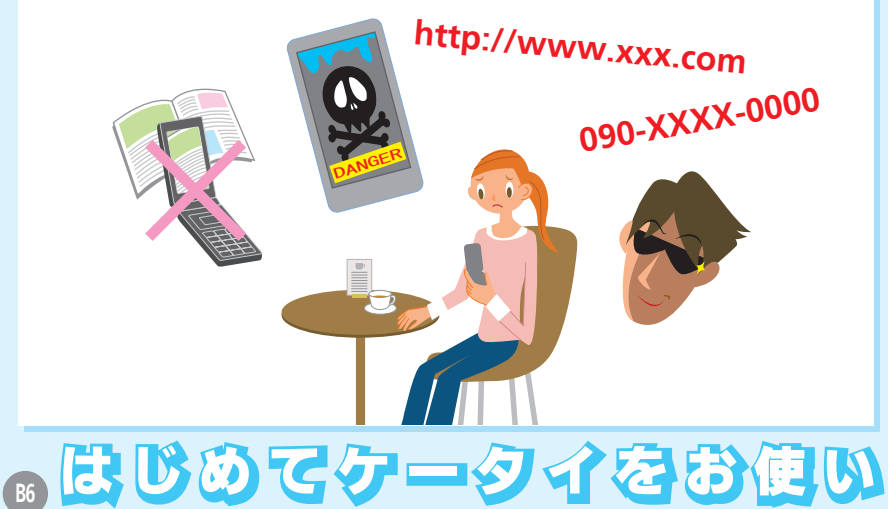

#### 使用してはいけない 場所があります。

病院や航空機内、混み合った電 車内など、使用できない場所が あります。必ず電源を切ってく ださい。(CC B25ページ)

電波状態/電池残量に

電波状態/電池残量は、画面上

注意しましょう。

部に表示されます。

(☞B16ページ) 雷波状態

Til

#### 電源は入れたままに しておきましょう。

電源が入っていないと、電話や メールを受けることができま せん。(℃**7**B13ページ)

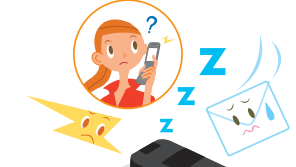

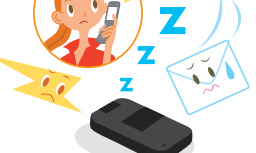

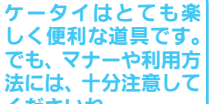

でも、マナーや利用方 法には、十分注意して くださいね。

はじ ケータイ活用のススメ 80 Â あ を使う方も買 13 T Ũ • 替え の方も な あ な た 12 Ð

正ましず

Ĺ

役立 便利に、

正

気持ちよ

ま

よう

ビ

えを

ことが

大切

になる方に。

雷池残量

1505@

0

0.0

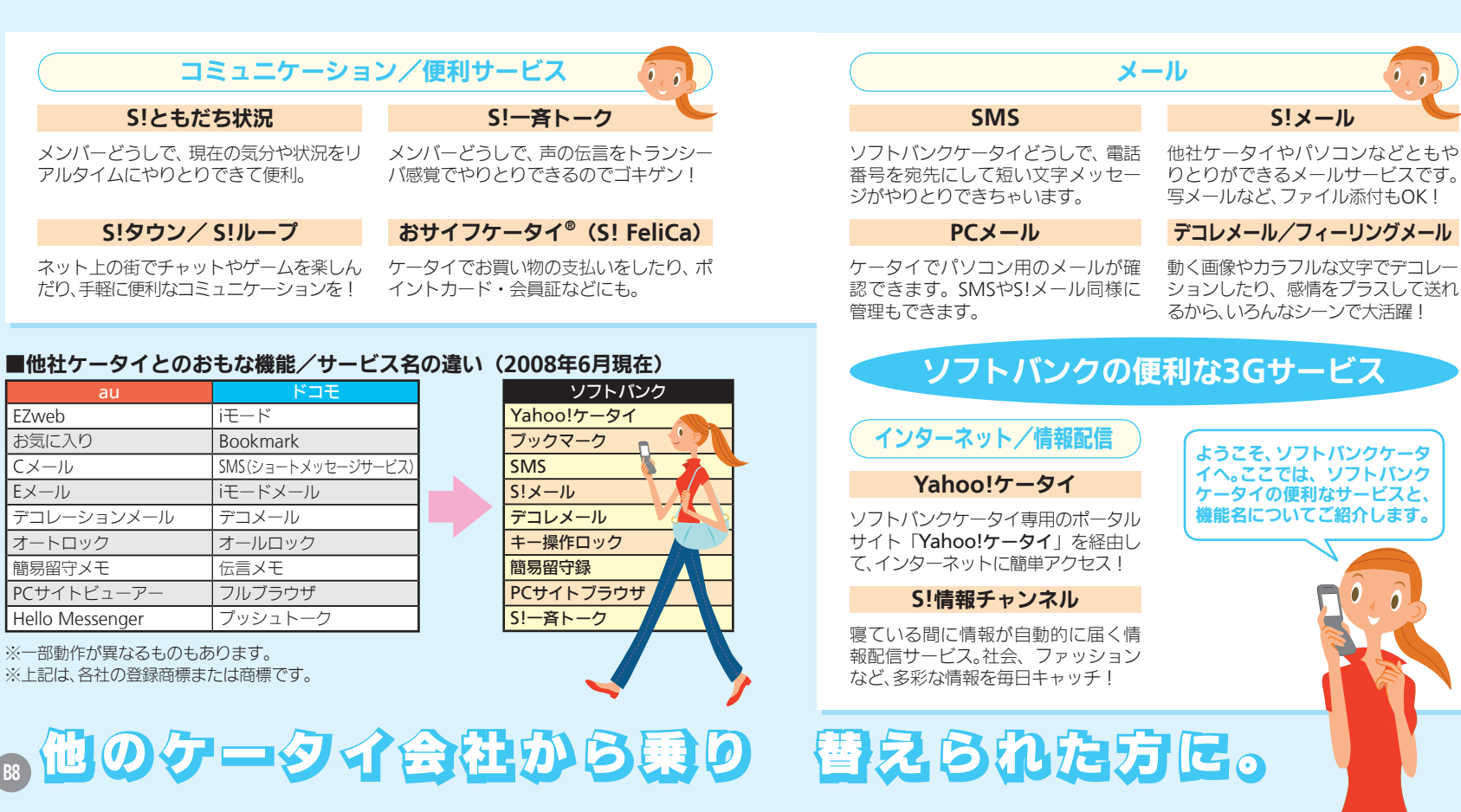

F7web

お気に入り

オートロック

簡易留守メモ

デコレーションメール

PCサイトビューアー

Hello Messenger

 $C \times - II$ 

Eメール

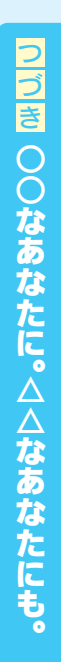

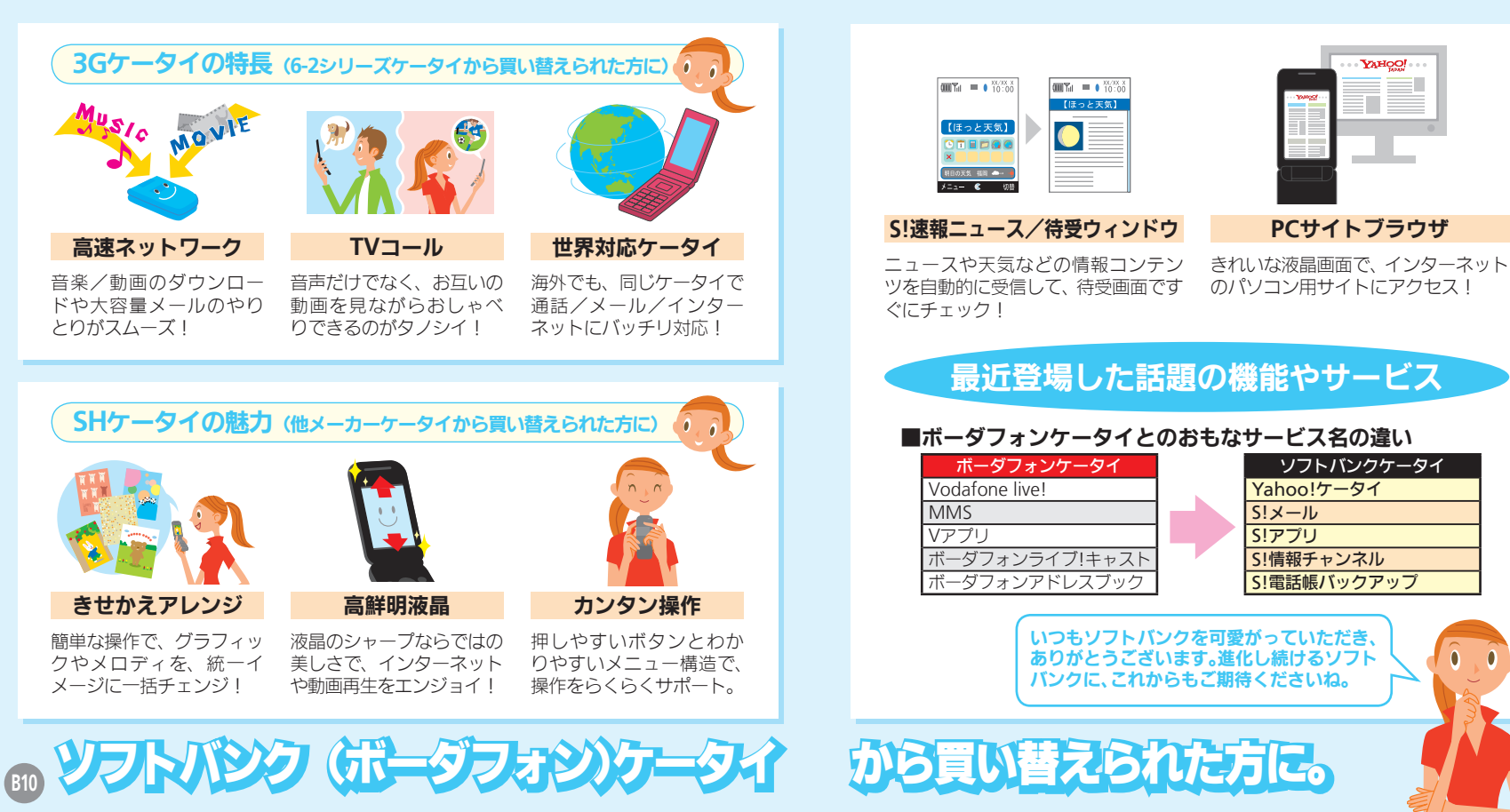

YAHOO!

PCサイトブラウザ

ソフトバンクケータイ

Yahoo!ケータイ

S!情報チャンネル

S!電話帳バックアップ

S!メール

S!アプリ

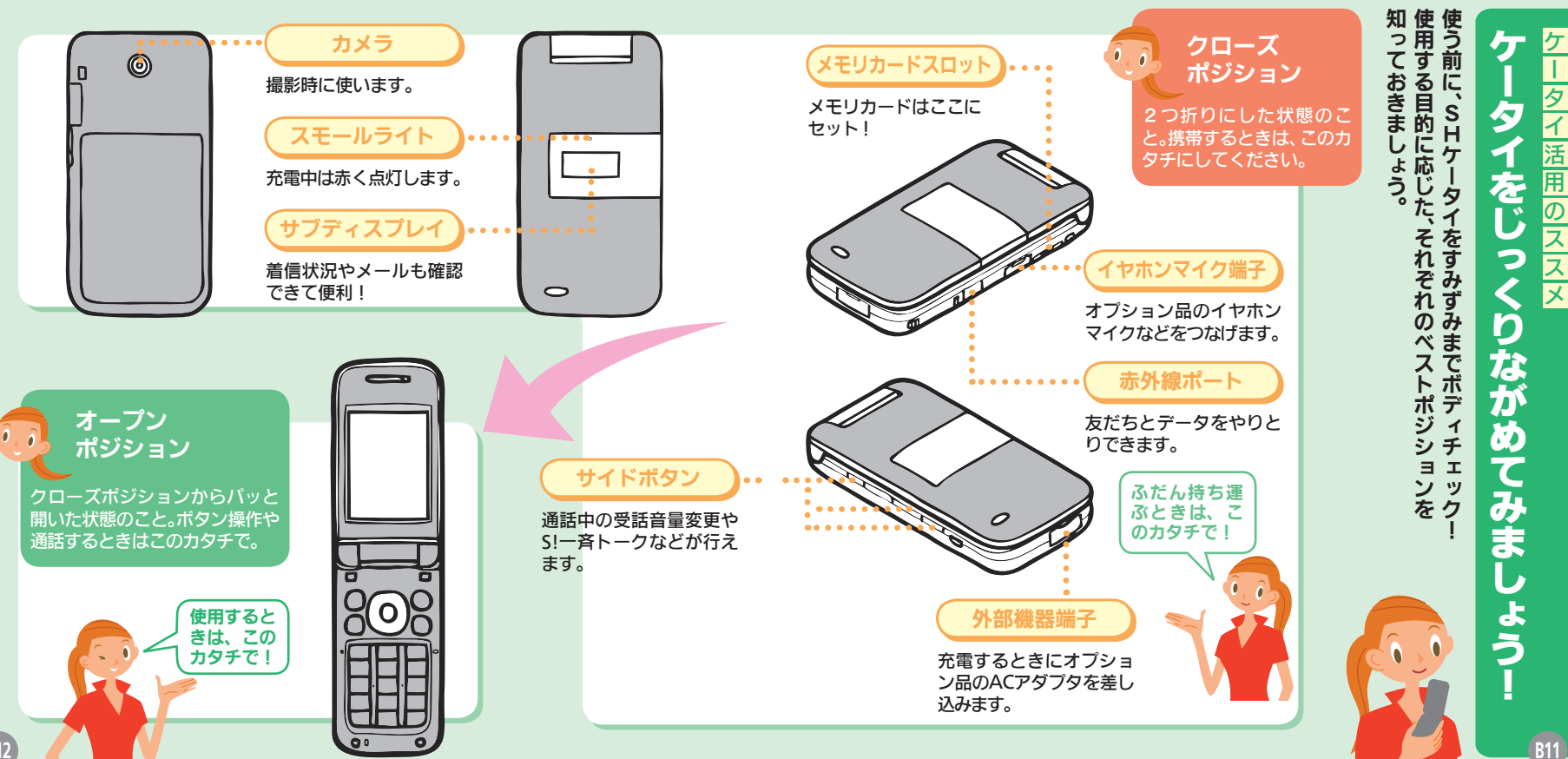

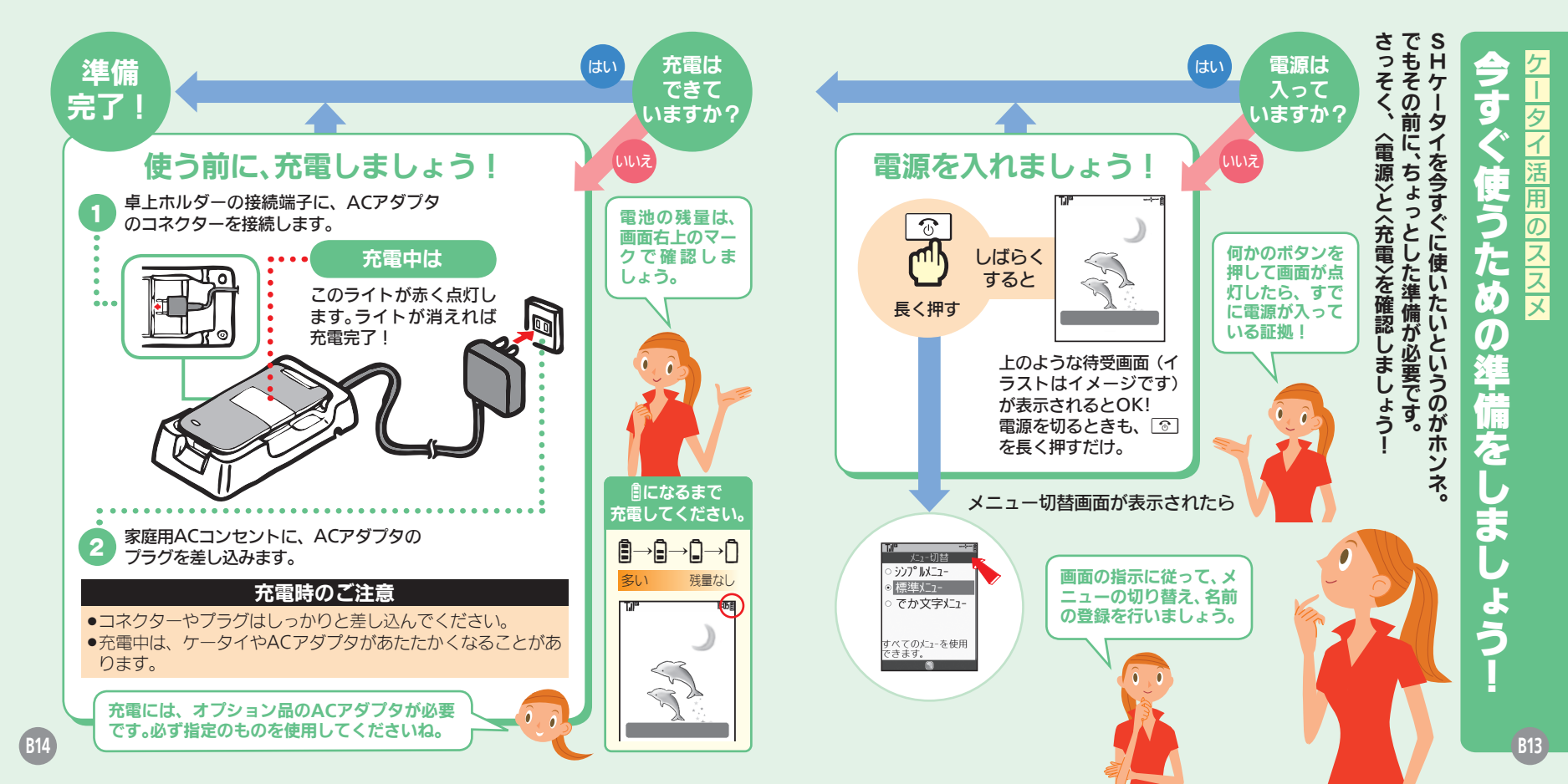

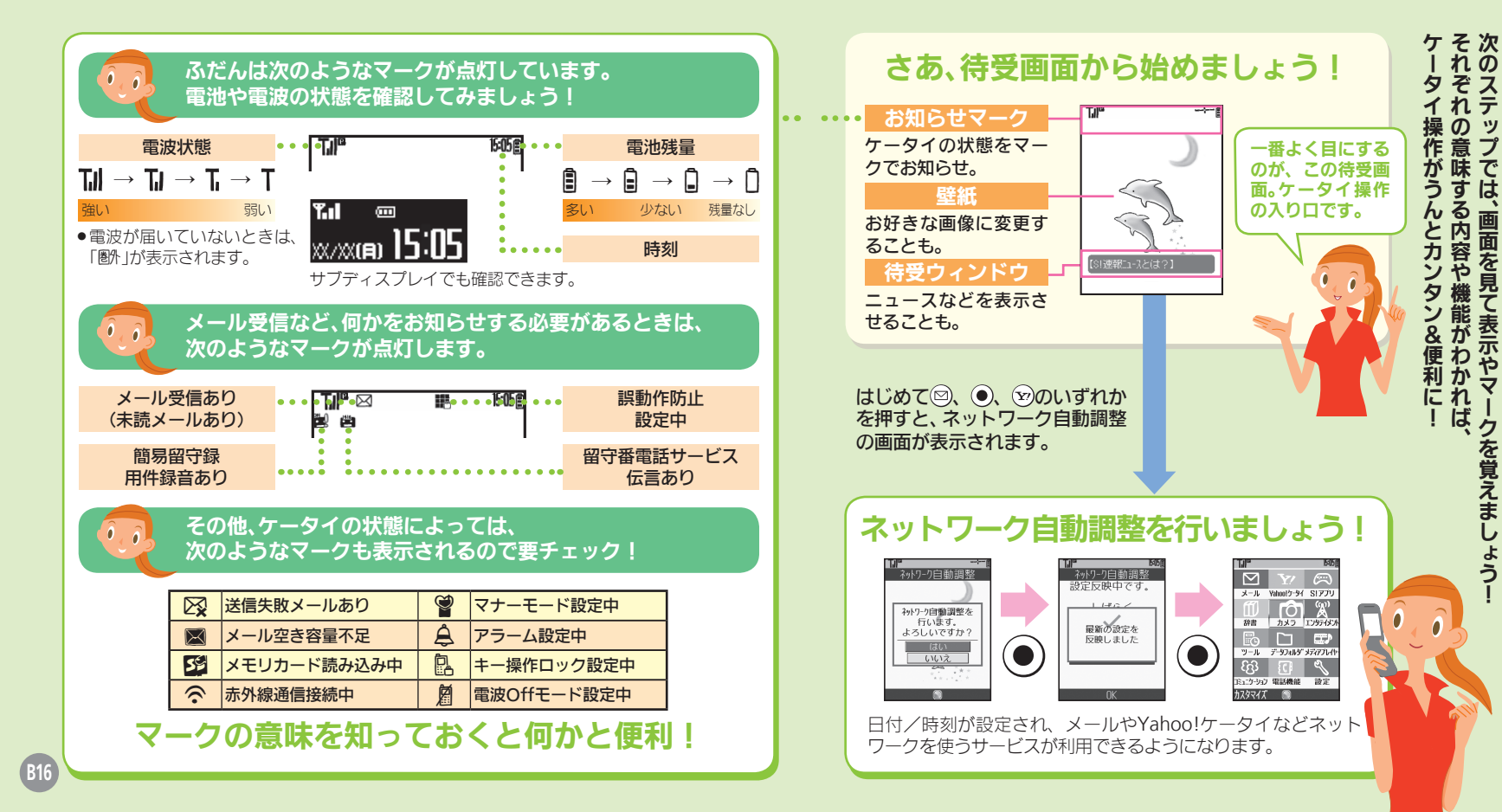

# ケータイ活用のススメ 1ET О 見 たを覚えま よう

そ次

Ø

する内容や

ステ ぞ

ップ

ぞは、

画面を見て

表示

ク

を覚えまし

よう

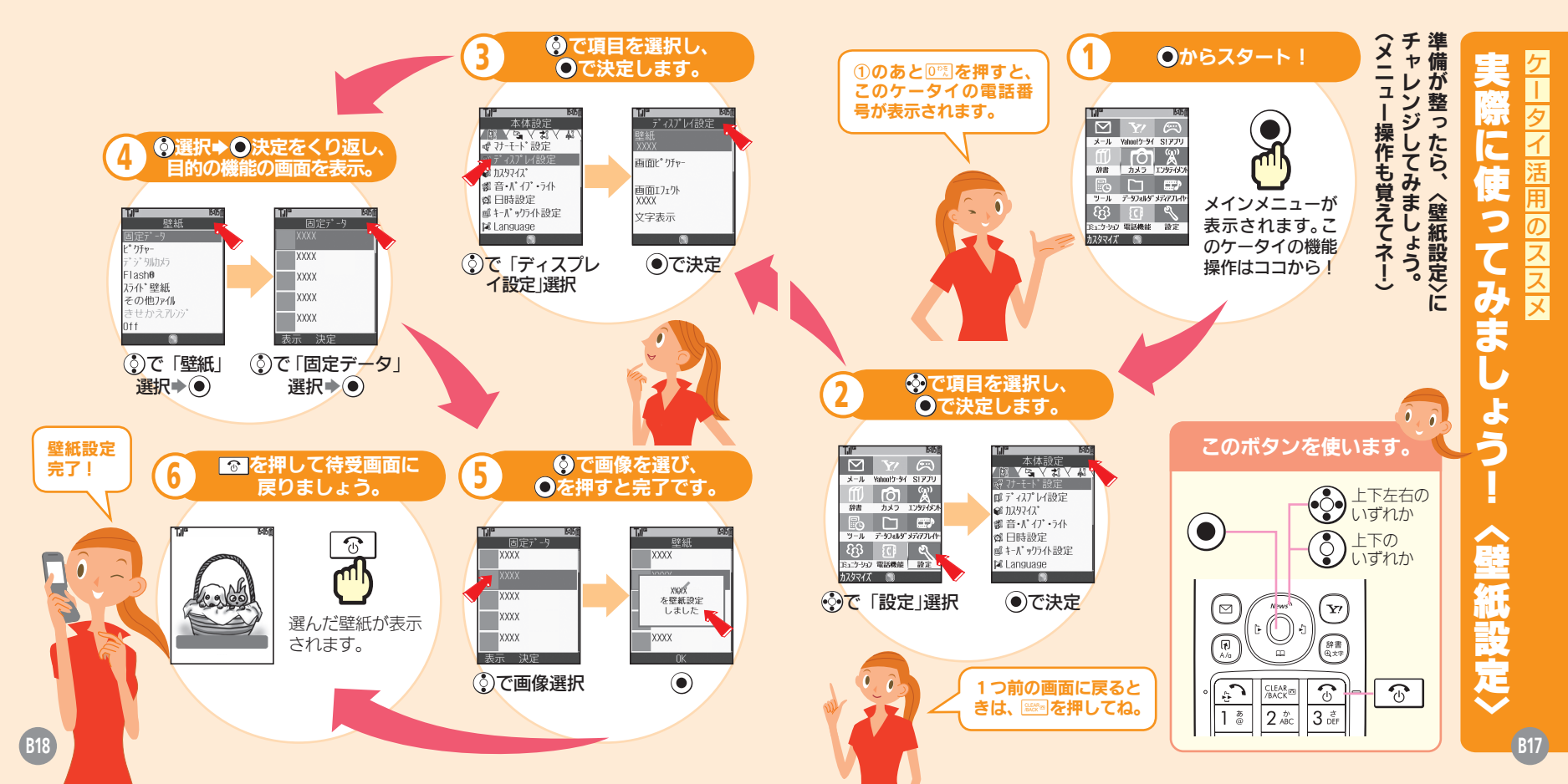

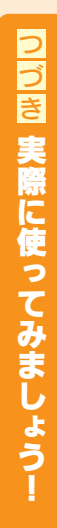

雷話番号や文字を入力し

ます。

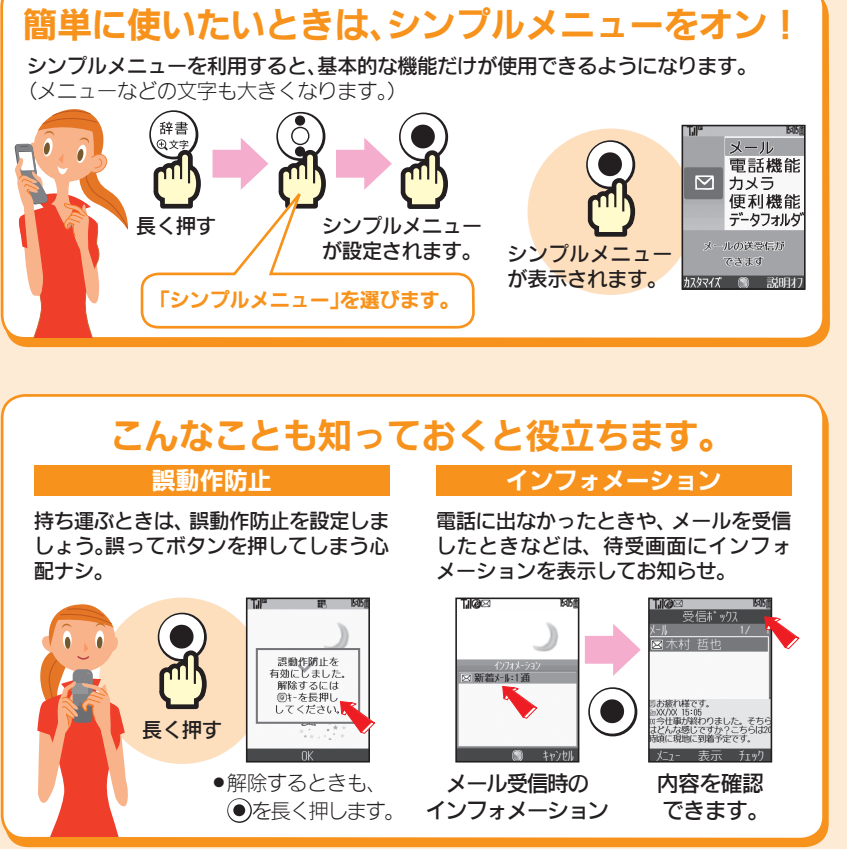

#### それぞれのボタンは、こんな働きをします。 待受ウィンドウを表示します。 発信履歴を表示します。 電話帳を呼び出します。 着信履歴を表示します。 メールを利用したり、画 インターネットに接続し 面左下に表示される操 たり、画面右下に表示さ (y) 作を実行します。 れる操作を実行します。 A/a 辞書 (1) 文字 登録済みの機能(ショート 辞書を起動します。 カット)を呼び出します。 3 CLEAR /BACK 1 💩 2 ABC 3 de 前の画面に戻したり、文 電話を切ったり、操作を ₀ 5 <sup>t</sup><sub>i</sub> 4 GHI 6 It 字を消します。 終了/中止します。 7 BORS 8 tuv 9.5 ★#/記号 # 🗑 0 nt

長く押すと違った働きをするボタンもあるので注意してね!
 ゴ: S! −斉ト−クメンバーリスト表示(オープン)
 ゴ: インフォメーションスクロール(クローズ)
 見せかけコール起動(長押し)
 ご 時計表示切替(クローズ)
 マナーモード設定/解除(長押し)

00

雷話をかけたり、受けた

りします。

B20

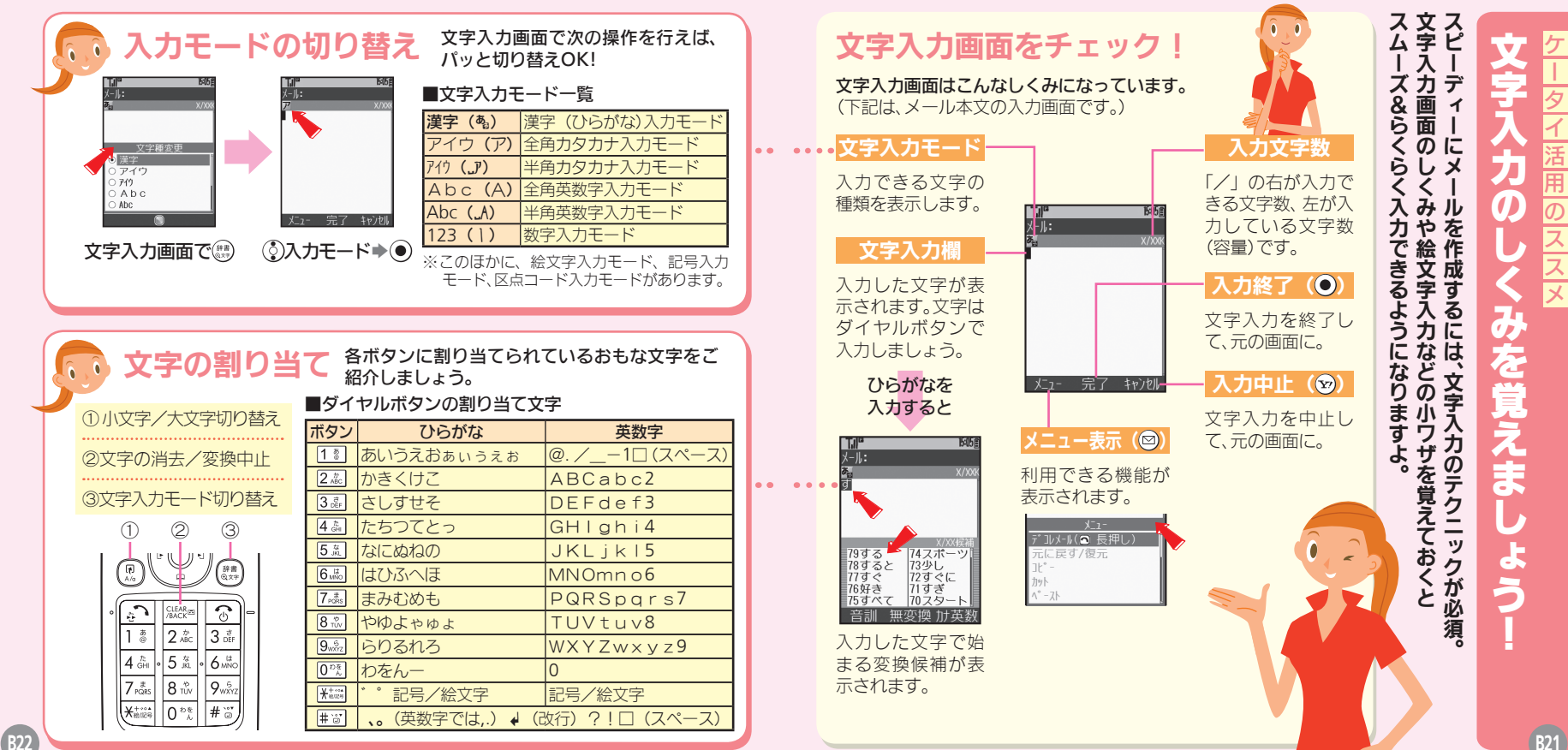

B21

タイ

· 活 用

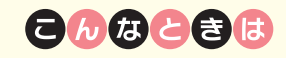

#### 文字を消したい

⑦で消したい文字を選び、
 ⑧●を押します。また、
 ⑧●を長く押すと、まとめて文字が消せます。

#### 顔文字を入力したい

◎を押したあと、「顔文字」を選び、● を押します。顔文字一覧が表示されるの で、そこから選んで入力してください。

#### カタカナや英数字を簡単に入力したい

漢字(ひらがな)モードのままで、文字を 入力し⊙を押します。該当するカタカナ や英数字の候補が表示されるので、そこ から選んで入力してください。

#### メールアドレスなどを簡単に入力したい

◎を押したあと、「簡単アドレス入力」 を選び、●を押します。「.co.jp」や 「http://」などの一覧が表示されるので、 そこから入力OK!

#### よく使う単語を簡単に入力したい

ユーザー辞書に登録しましょう。登録した"読み"で変換候補に表示することができます。

B24

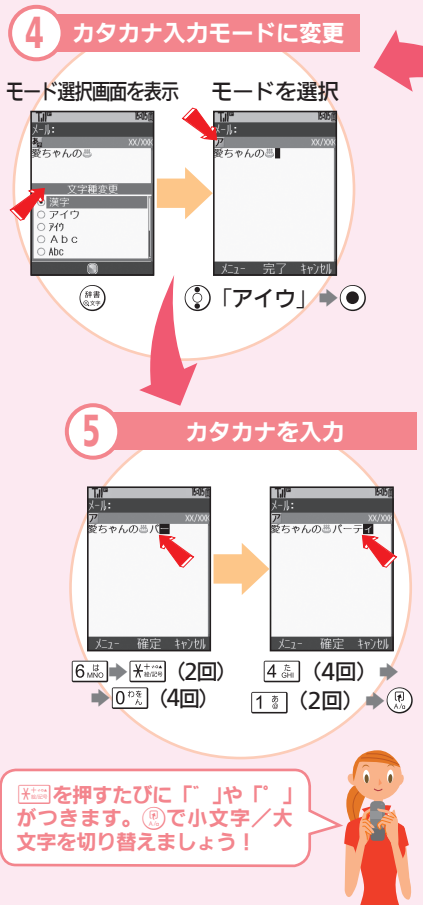

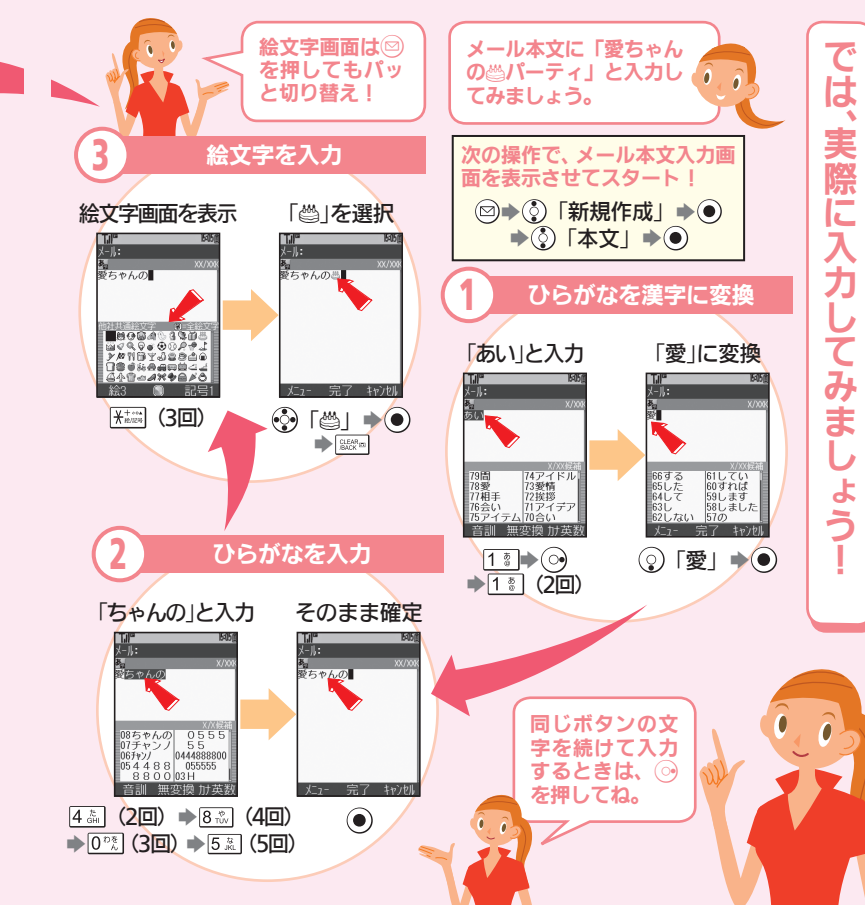

つづき 文字入力の みを覚えま

### こんな場所では 絶対に 使用しないで!!

#### クルマの運転中 道路交通法では、メー

ルの画面を見るだけ でも罰金に。

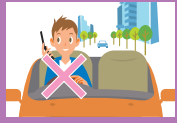

飛行機の中

#### 飛行機の計器に影響 を与える可能性があ ります。

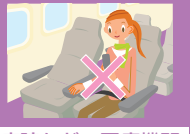

病院などの医療機関 **冒子機器に** 響を与える可能性が あります。

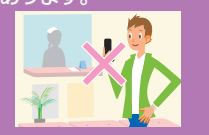

B26

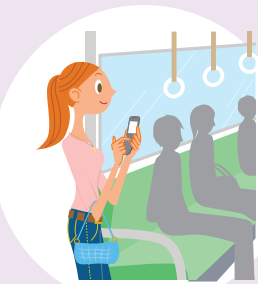

#### 街の中

通行の妨げにならない場所で使 いましょう。

 ●通行量の多い場所では、ぶつかったり 手荷物を紛失したりする危険性が。

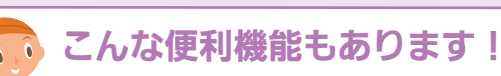

#### 電波Offモード

電源を入れたまま電波の送 受信をストップ! (電話や メールは利用できません。

#### 簡易留守録

電話に出られないときに、 相手のメッセージをカンタ ン 録音OK。

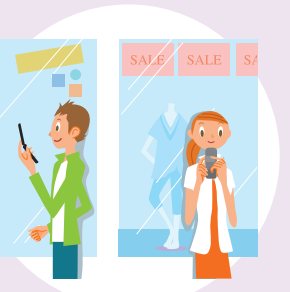

運転中モード

クルマの運転中で雷話に出

られないときは、この設定

音量設定

電話、メールなど、着信の種 類ごとに音量を設定できて

で相手にお知らせ。

便利!

雷車やバスなどの

車内のアナウンスや掲示に従っ

混雑しているときは、医療用機器を

装着している方への気配りも必要。

交通機関

てください。

### レストランや ホテルのロビーなど 静かな場所では、大きな声での通 話は控えましょう。 劇場や映画館、 美術館など 周囲の迷惑にならないよう、 電源を切ることを忘れずに。 マナーモードを利用しましょう! マナーモードを 設定すると #`; ◎ このケータイから音が鳴 オーモートーに らなくなります。(カメラ 設定しました のシャッター音などは鳴 長く押す ります。) ◎ 着信を振動でお知らせ。 ◎自動的に「簡易留守録」に。

## ケ タイ 7 活 用 の シススメ 8 ま よう。

公病 共院

場

所

にするのが基本マ

しすよ

信音などが鳴ら

などの Ø

医療

機関で

は必ず電源オフ

Ę

運転中の通話も絶対ダメ

B25

基本情報編

は

~

Ĺ

Ø

へ

T

ジ

で終了

です

0

SoftBank 8305F 050579**-**77 500023年559 すぐに ケータイを 使いたい方 第2238

**B28** 

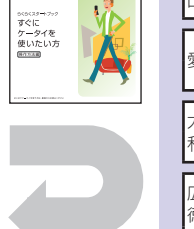

|                              | <b>ソフトバンクお</b><br>総合案内 : ソフトバン<br>紛失・故障受付 : ソフトバン                                | 客さまセン<br>ク携帯電話から<br>ク携帯電話から | <b>ター</b><br>157 (無料)<br>113 (無料) |       |
|------------------------------|----------------------------------------------------------------------------------|-----------------------------|-----------------------------------|-------|
|                              | ソフトバンク国際コールセンター<br>海外からのお問合せおよび盗難・紛失のご連絡<br>+81-3-5351-3491(有料)                  |                             |                                   |       |
| ■一般電話からおかけの場合                |                                                                                  |                             |                                   |       |
|                              | ご契約地域                                                                            | お問い合わせ内容                    | 電話番号                              |       |
| 北海道<br>宮城県・                  | ・青森県・秋田県・岩手県・山形県・<br>・福島県・新潟県・東京都・神奈川県・<br>・埼玉県・茨城県・栃木県・群馬県・<br>・長野県・富山県・石川県・福井県 | 総合案内                        | @0088-240-157                     | 7 (無料 |
| 千葉県・<br>山梨県・                 |                                                                                  | 紛失・故障受付                     | ©0088-240-113                     | 3 (無料 |
|                              | ・岐阜県・三重県・静岡県                                                                     | 総合案内                        | @0088-241-157                     | 7 (無料 |
| 愛知県                          |                                                                                  | 紛失・故障受付                     | ©0088-241-113                     | 3 (無料 |
| 大阪府・兵庫県・京都府・奈良県・滋賀県・<br>和歌山県 |                                                                                  | 総合案内                        | @0088-242-157                     | 7 (無料 |
|                              |                                                                                  | 紛失・故障受付                     | @0088-242-113                     | 3 (無料 |
| 広島県 ·<br>徳島県 ·               | ・岡山県・山口県・鳥取県・島根県・<br>・香川県・愛媛県・高知県・福岡県・<br>・長崎県・大分県・熊本県・宮崎県・<br>県・沖縄県             | 総合案内                        | @0088-250-157                     | 7 (無料 |
| 佐賀県・<br>鹿児島岬                 |                                                                                  | 紛失・故障受付                     | ©0088-250-113                     | 3 (無料 |
|                              |                                                                                  |                             |                                   |       |

お問い合わせ先一覧

お困りのときや、ご不明な点など、

お気軽に下記お問い合わせ窓口までご連絡ください。

※重手釆早けお問違いのかいようおかけくださ!

6970999977000

#### ◎電源が入らない

「しばらくお待ちください」と 表示されるまで、「すを長く 押していますか。何度か行って も電源が入らないときは、充電 してからやり直してみましょ う。

#### ◎充電できない

ケーブルやコンセントの接続 を確認してみてください。ま た、接続端子が汚れているとき も充電を正しく行えません。 乾いたきれいな綿棒などで掃 除してから、やり直してみてく ださい。

#### ◎ケータイが熱い

充電中や長時間使用している とき、TVコール利用中は熱く なることがあります。手で触れ ることのできる熱さであれば 異常ではありません。ただし、 長時間肌に触れたままにして いると、低温やけどの恐れがあ ります。

#### ◎電話がかけられない

「圏外」が表示されていません か。電波が届く場所でやり直し てください。また、一般電話に かけるときは、必ず市外局番か らダイヤルしてください。

#### ◎通話が途切れる

電波が届きにくい場所や移動 中ではありませんか。電波が届 く場所で立ち止まって話して ください。また、充電が必要な ときも通話が途切れがちにな ります。

#### ◎ボタン操作ができない

画面に「器」(誤動作防止設定) 中のマーク)が点灯していませ んか。点灯しているときは、 を長く押して、誤動作防止を解 除してください。

#### ◎写メールが送れない

相手がS!メール/スーパー メール/ロングメール対応機 でそれぞれのサービスを契約 していますか。また、他社ケー タイへ送るときは、相手が画像 を受信できるかどうかを確認 してください。

くわしくは、取扱説明書をご覧ください。

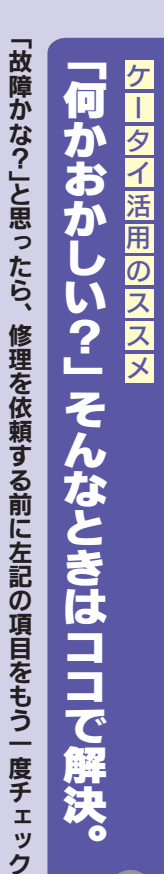

簡単に

トラ

を解決

いできるケ

しま

よう。

もっとく

わ

く知りた

LI いときは、

「取扱説明 スをご紹く

青」や「使いこなし読本」へ。